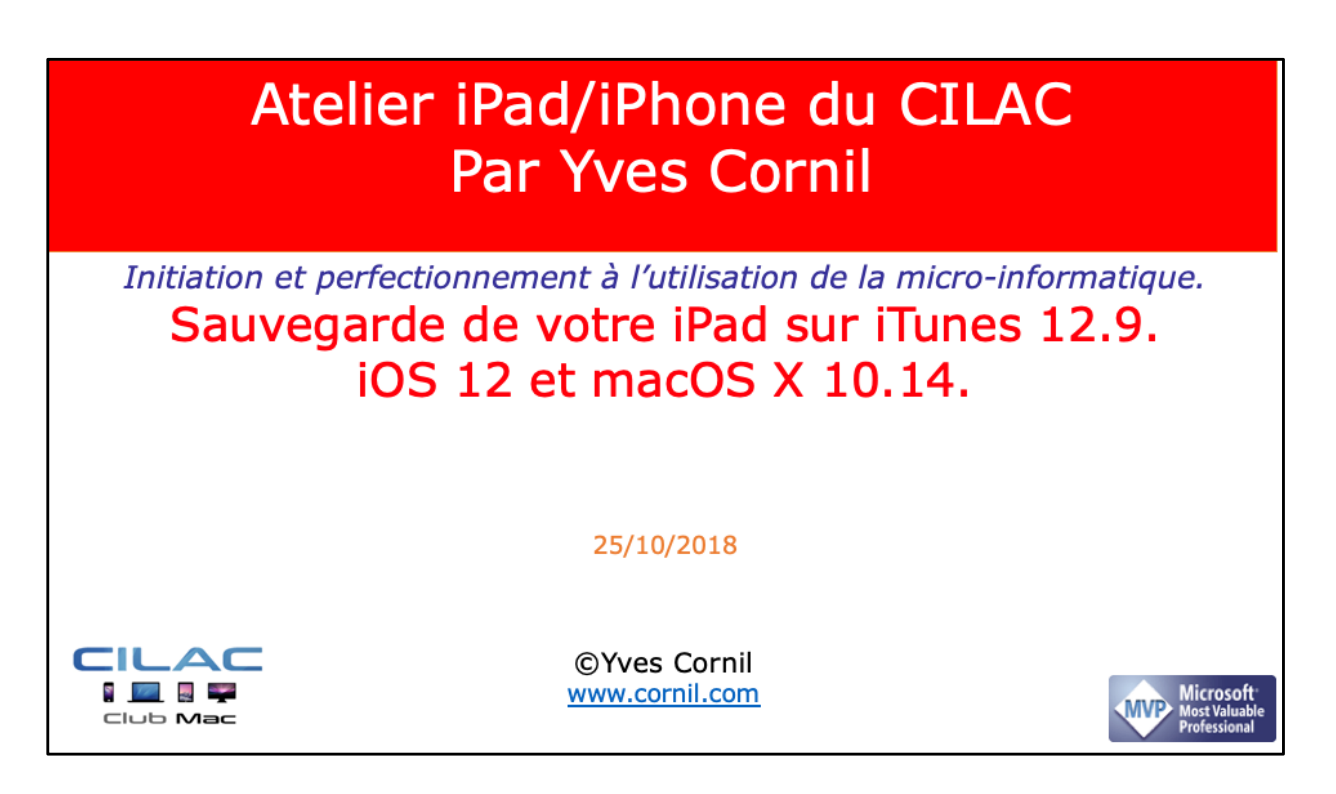

Quelques mots sur le créateur de cette présentation: Yves Roger Cornil (ou Yves Cornil, c'est pareil). Animateur au CILAC (59110 La Madeleine) depuis avril 2013. Microsoft Office & services depuis le 1/07/2018 Microsoft MVP Word du 1/1/2016 au 20/06/2018 Microsoft MVP Consumer Macintosh du 1/1/2007 au 31/12/2015. Créateur de la section micro à Fréjus Vous Accueille, animateur micro de février 2002 à juin 2007. Co-fondateur de Microcam06 en 1989 – Président d'honneur de Microcam06 (Nice) Co-fondateur de Microcam en 1981 - Vice président de Microcam (Rennes).

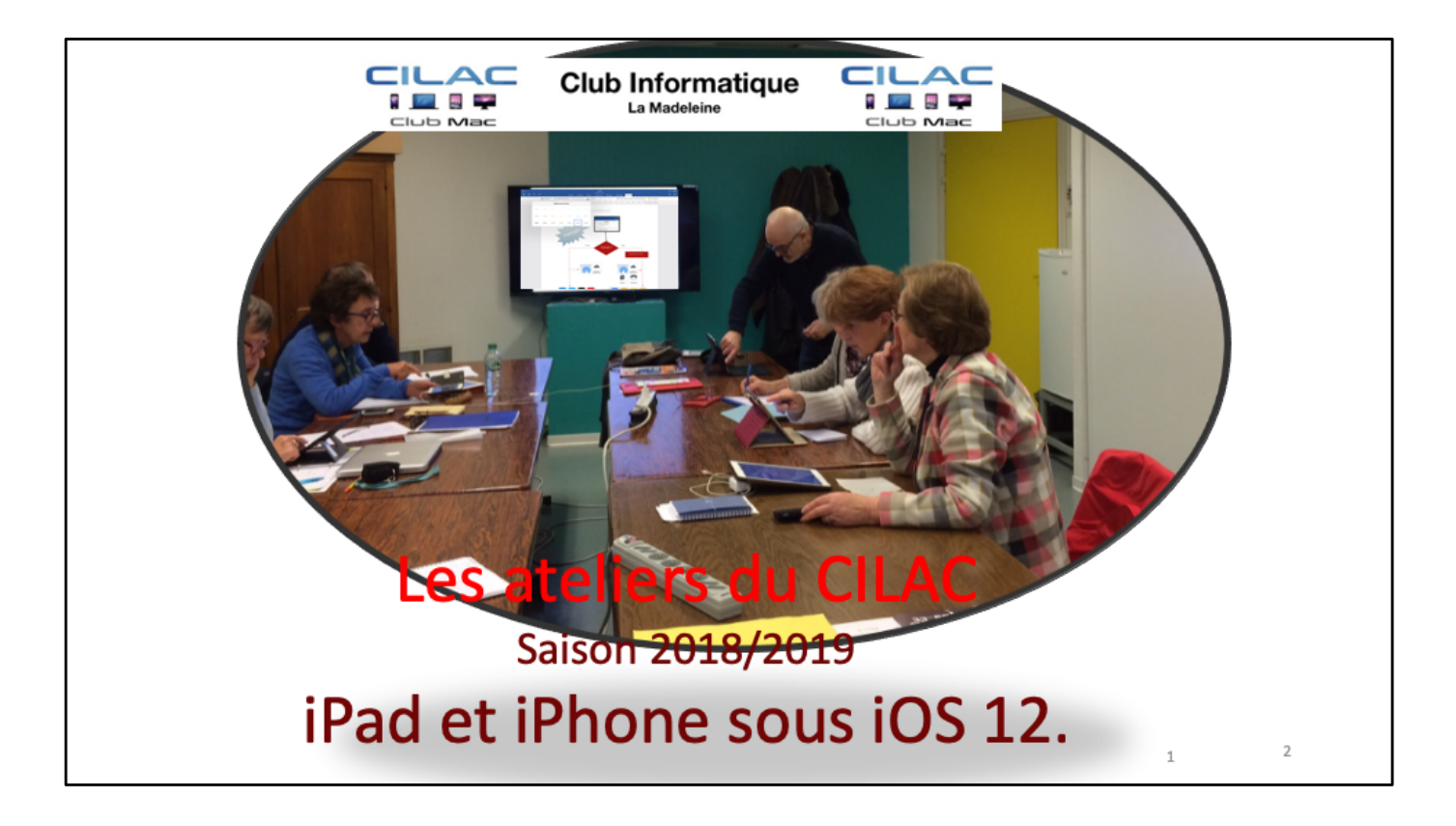

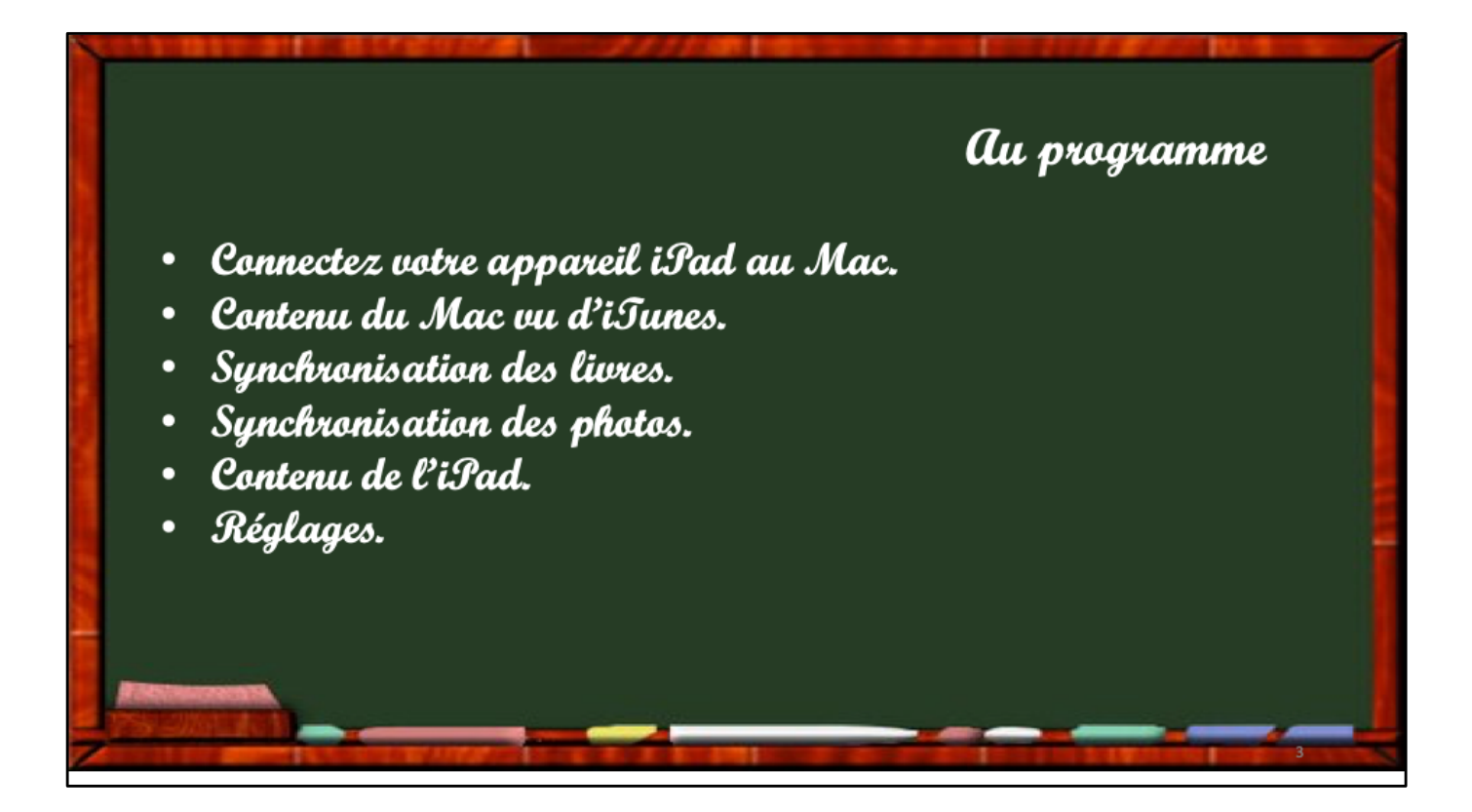

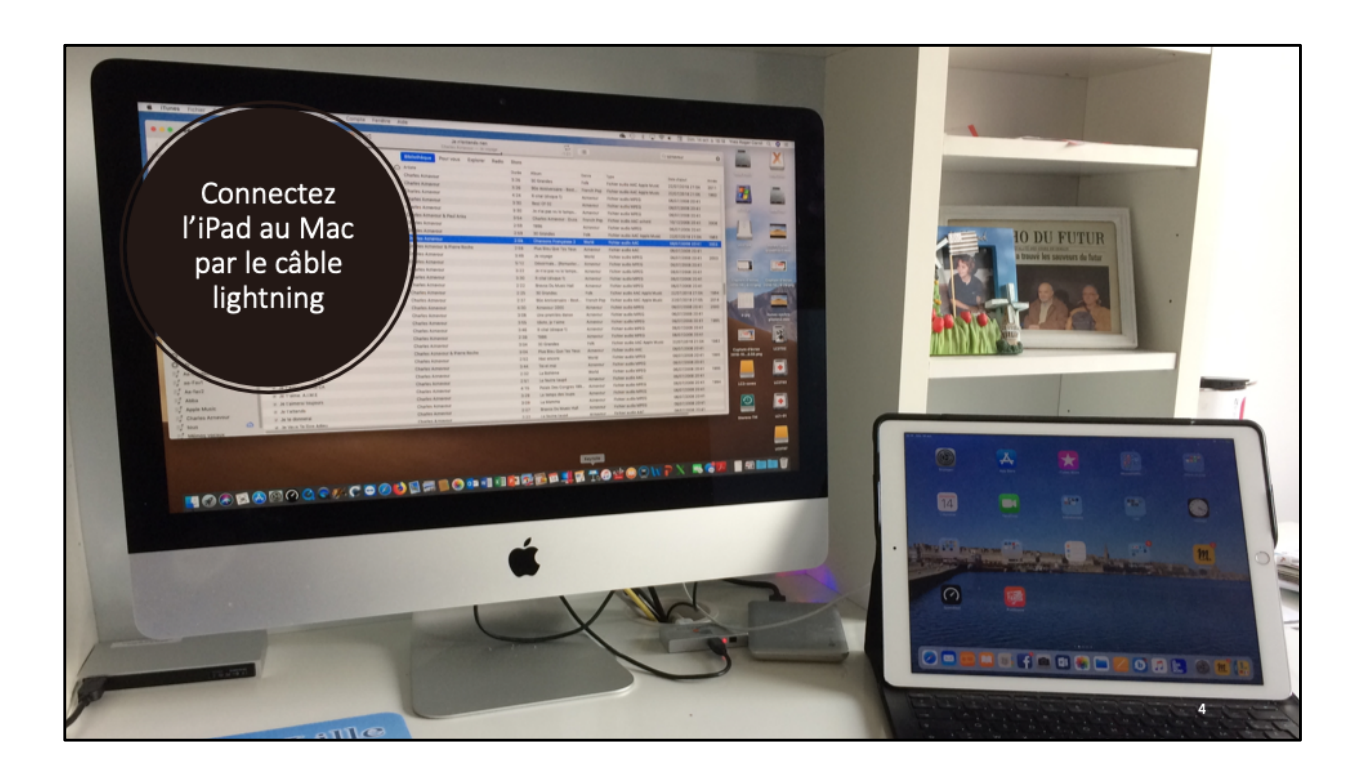

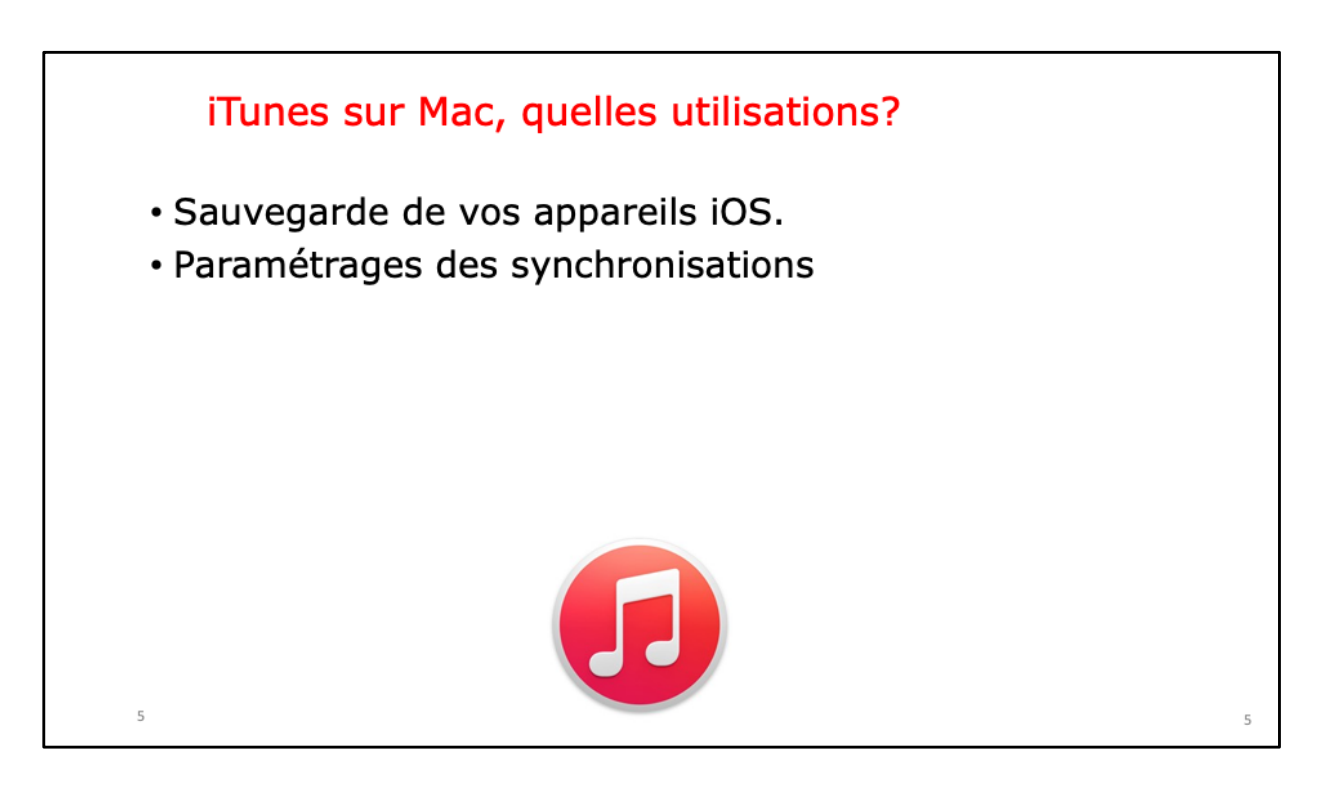

Il n'est pas obligatoire d'avoir un Mac pour utiliser l'iPad, mais iTunes sous OS X est une application fort utile!!!

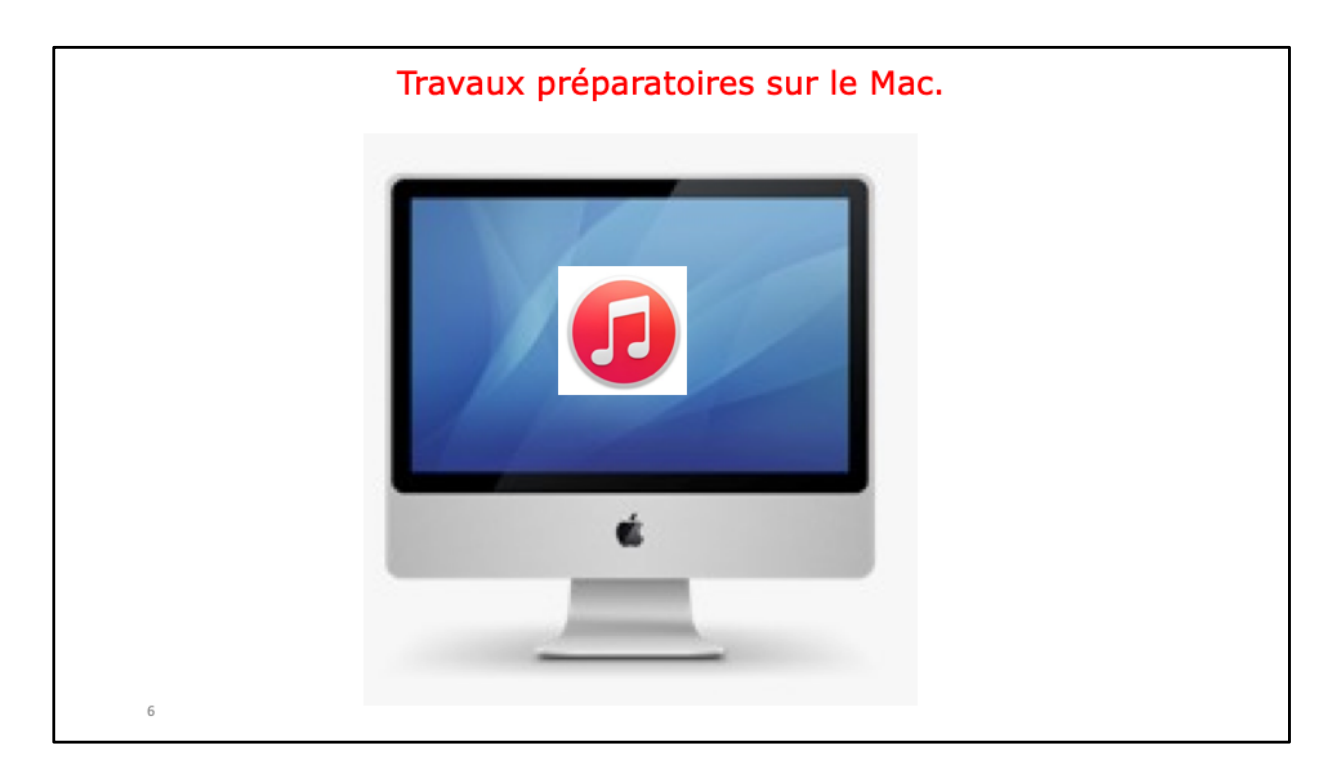

Découvrons tout d'abord quelques préparations à faire dans l'application iTunes sur le Mac.

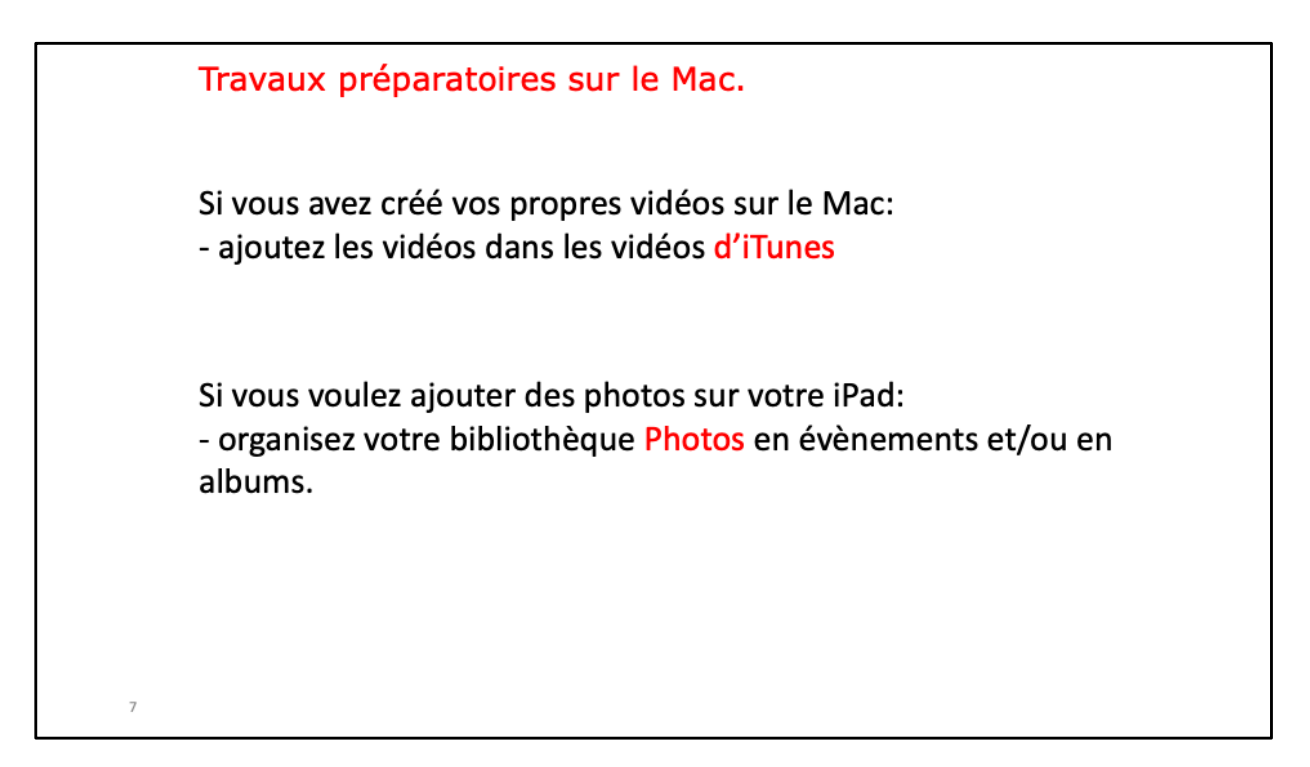

Découvrons tout d'abord quelques préparations à faire dans l'application iTunes sur le Mac.

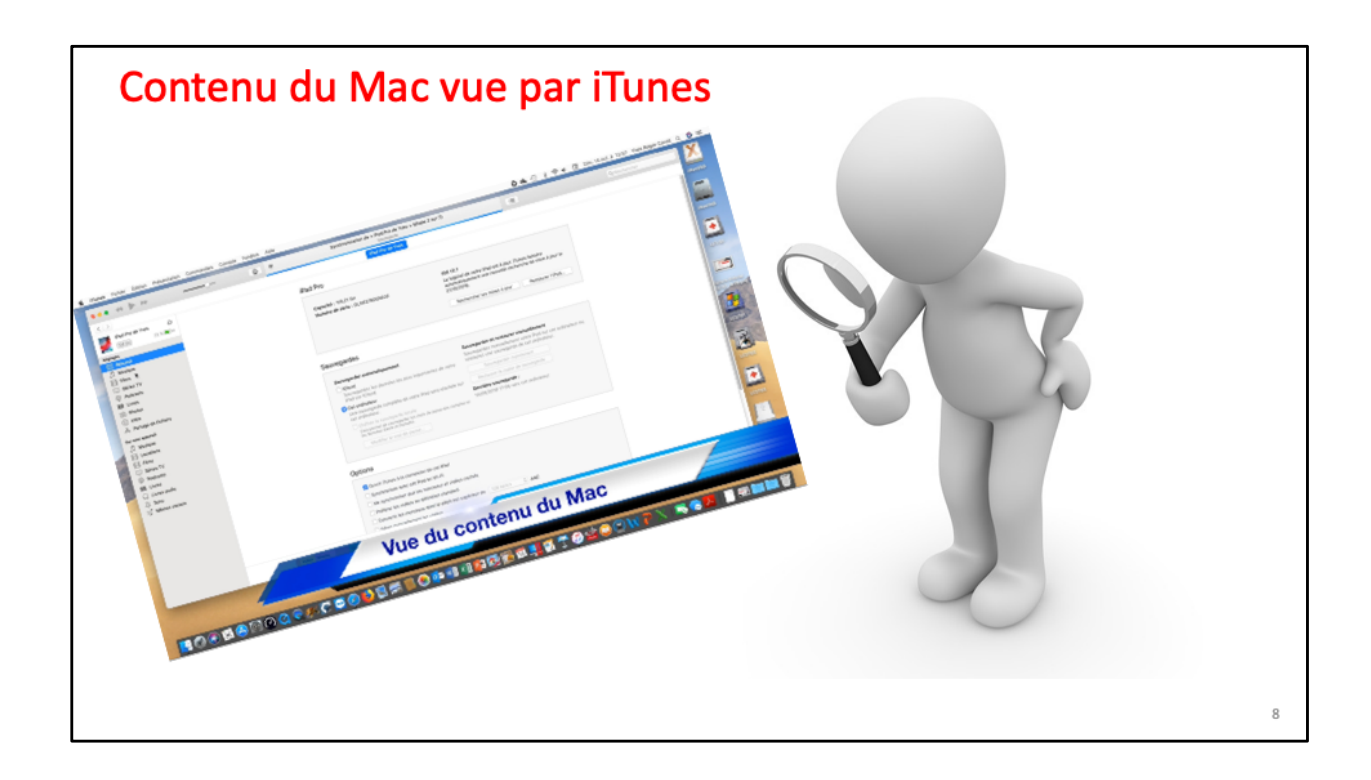

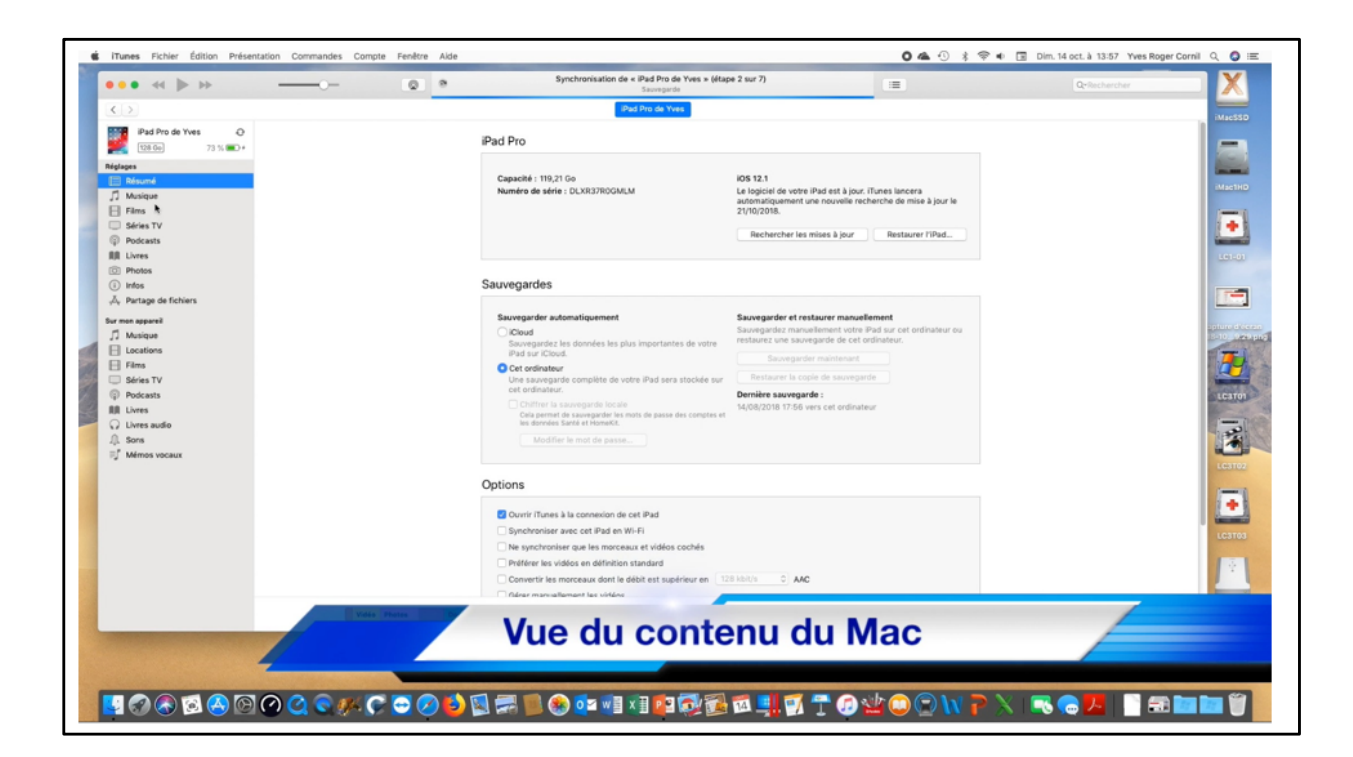

|                                                                                                    | @                                                         | Synchronisation de « iPad Pro<br>Saurega                                                                        | de Yves × (étape 2 sur 7) :≡                                                                 | Q=Rechercher       |
|----------------------------------------------------------------------------------------------------|-----------------------------------------------------------|----------------------------------------------------------------------------------------------------|----------------------------------------------------------------------------------------------|--------------------|
|                                                                                                    |                                                           | iPad Pro de Y                                                                                                   | Ves                                                                                          |                    |
| Pad Pro do Vves  Pad Pro do Vves  Pad Pro do Vves  Pad Pro do Vves  Pad Pro do Vves  Pad Pro do Vves  Prodocato  Prodocato Prodocato  Prodocato  Prodocato Prodocato  Prodocato  Prodocato Prodocato Prodocato Prodocato Prodocato Pro | Bibliothèque mu<br>Pad Pro de Yves pr<br>Synchroniser les | sicale iCloud activée<br>ut accéder à vore bibliothèque muticale (Cloud, il est possible e<br>mémos vocaux Tous | te Mécharger et de lire les morceaux via un réseau Wi-Fi ou cellulaire.<br><b>iTunes Mat</b> | ch est utilisé ici |
|                                                                                                    |                                                           |                                                                                                    |                                                                                              |                    |

|               | e *                               | Sauvegarde                        |                                         | QrRechercher          |
|---------------|-----------------------------------|-----------------------------------|-----------------------------------------|-----------------------|
| Pro de Vuez D |                                   | IPad Pro de Yves                  |                                         |                       |
| 20 73 % ED+   | Films en location                 |                                   | Sur « iPad Pro de Yves »                |                       |
|               |                                   |                                   | Radin I<br>89 minutes                   |                       |
|               |                                   |                                   |                                         |                       |
|               |                                   |                                   | (TOUT PUBLIC)                           |                       |
| 1             |                                   |                                   |                                         |                       |
| •             |                                   |                                   |                                         |                       |
|               |                                   |                                   |                                         |                       |
| de Robberg    |                                   | Vous devez etre connecte a interr | set pour transferer un tem en location. |                       |
| de fichiers   | Synchroniser les films 19 films   |                                   |                                         | Q,                    |
| •             | Inclure automatiquement tous les  | 0 films                           |                                         |                       |
| 5             |                                   |                                   |                                         |                       |
|               | Films                             |                                   |                                         |                       |
| v             | Alexandra-betisier042014          | Alexandra-foot042014              | Alexandra-Lile042014                    | Alexandra-Lille102013 |
|               | 33,4 Mo                           | 161,1 Mo                          | 305,6 Mo                                | 299,2 Mo              |
| dio           |                                   |                                   |                                         |                       |
| /DCAUX        | anglais90(esson01                 | anglais90lesson01a                | anglais90lesson02                       | anglais90lesson36     |
|               | 3,4 Mo                            | 8,2 Mo                            | 3,3 Mo                                  | 5,2 Mo                |
|               |                                   |                                   |                                         |                       |
|               | anglais90(esson37                 | anglais90lesson38                 | anglais90lesson39                       | anglais90lesson41     |
|               | 8,8 Mo                            | 4,7 Mo                            | 5,1 Mo                                  | 4,4 Mo                |
|               |                                   |                                   |                                         |                       |
|               |                                   |                                   |                                         |                       |
|               | Inclure les films des playlists   |                                   |                                         |                       |
|               | Vidéo Photos Documents et données |                                   | 47,29 Go libre                          | Synchroniser Terminé  |

| >                                     | (P)                                                           | d Pro de Yves               |                      |
|---------------------------------------|---------------------------------------------------------------|-----------------------------|----------------------|
| iPad Pro de Yves<br>€ 128 00 73 % ■ + | Synchroniser les séries TV 0 épisode                          |                             |                      |
| lages<br>Désumé                       | Inclure automatiquement les 3 épisodes les plus récents       | des séries TV sélectionnées |                      |
| Musique                               | Épisodes                                                      | Épisodes                    |                      |
| Films<br>Skries TV<br>Podcasts        | Apocalypse, 12 jours de cadeaux<br>Saison 1<br>1 épisode      |                             |                      |
| Livres<br>Photos<br>Infos             | APOCALYPSE5_6 #1<br>1 épisode                                 |                             |                      |
| Partage de fichiers                   | AVATAR_DVDMEDIA #1 (programme 1)     I nouvel épisode         |                             |                      |
| Musique<br>Locations<br>Films         | Best of Anne Roumanoff: On ne nous dit pas tout!<br>1 épisode |                             |                      |
| Séries TV<br>Podcasts<br>Livres       | a bout portant a bout portant a bout portant a bout portant   |                             |                      |
| Livres audio<br>Sons                  | Cougar Town<br>Saisons 1, 2<br>2 épisodes                     |                             |                      |
| Memos vocaux                          | Dallas<br>Saison 1<br>1 épisode                               |                             |                      |
|                                       | Fringe<br>Saison 1<br>1 épisode                               |                             |                      |
|                                       | Gilmore Girls<br>Saison 1<br>1 doisode                        |                             |                      |
|                                       | Inclure les épisodes des playlists                            |                             |                      |
|                                       | Vidéo Photos Documents et données                             | 47,29 Go libre              | Synchroniser Terminé |

|                                      | iPad Pro                                                                                                    | de Yves              |                      |
|--------------------------------------|----------------------------------------------------------------------------------------------------|----------------------|----------------------|
| Pad Pro de Yves ♦<br>128 Co 73 % ■>+ | Synchroniser les podcasts 35 épisodes                                                                                                    |                      |                      |
| iglages<br>Désumé                    | Inclure automatiquement tous les éléments non lus                                                                                                    | de tous les podcasts |                      |
| 」 Musique                            | Podcasts                                                                                                    | Épisodes             |                      |
| □ reens<br>□ Séries TV<br>◎ Podcasts | Atelier Numérique<br>• 1 nouvel épisode                                                                                                    | 1                    |                      |
| ∭ Livres<br>⊡ Photos<br>1) infos     | Belanter<br>Mill<br>Mill<br>Mi | 4                    |                      |
| A, Partage de fichiers               | Les Grosses Têtes<br>• 1 nouvel épisode                                                                                                    | 1                    |                      |
| Musique     Locations     Films      | Histoire moderne et contemporaine du politique                                                                                                    | 1                    |                      |
| Séries TV Podcasts Livres            | http://rss.mac.com/clubmicrocam06/Web/M06/Podcast/rss.xml @2 nouveux épisodes                                                                                                    | 2                    |                      |
| ↓ Livres audio<br>↓ Sons             | Book Publishing & Marketing<br>1 épisode                                                                                                    |                      |                      |
| 2 Memos vocaux                       | Mathématiques - Informatique - Les Essentiels                                                                                                    |                      |                      |
|                                      | Microsoft® Office 2011 for Mac : How-To Videos<br>@17 nouveaux épisodes (sur 20)                                                                                                    | 17                   |                      |
|                                      | 1 lépisode                                                                                                    |                      |                      |
|                                      | Page not found                                                                                                    | 8                    |                      |
|                                      | Vidéo Photos Documents et données                                                                                                    | 47,29 Go libre       | Synchroniser Terminé |

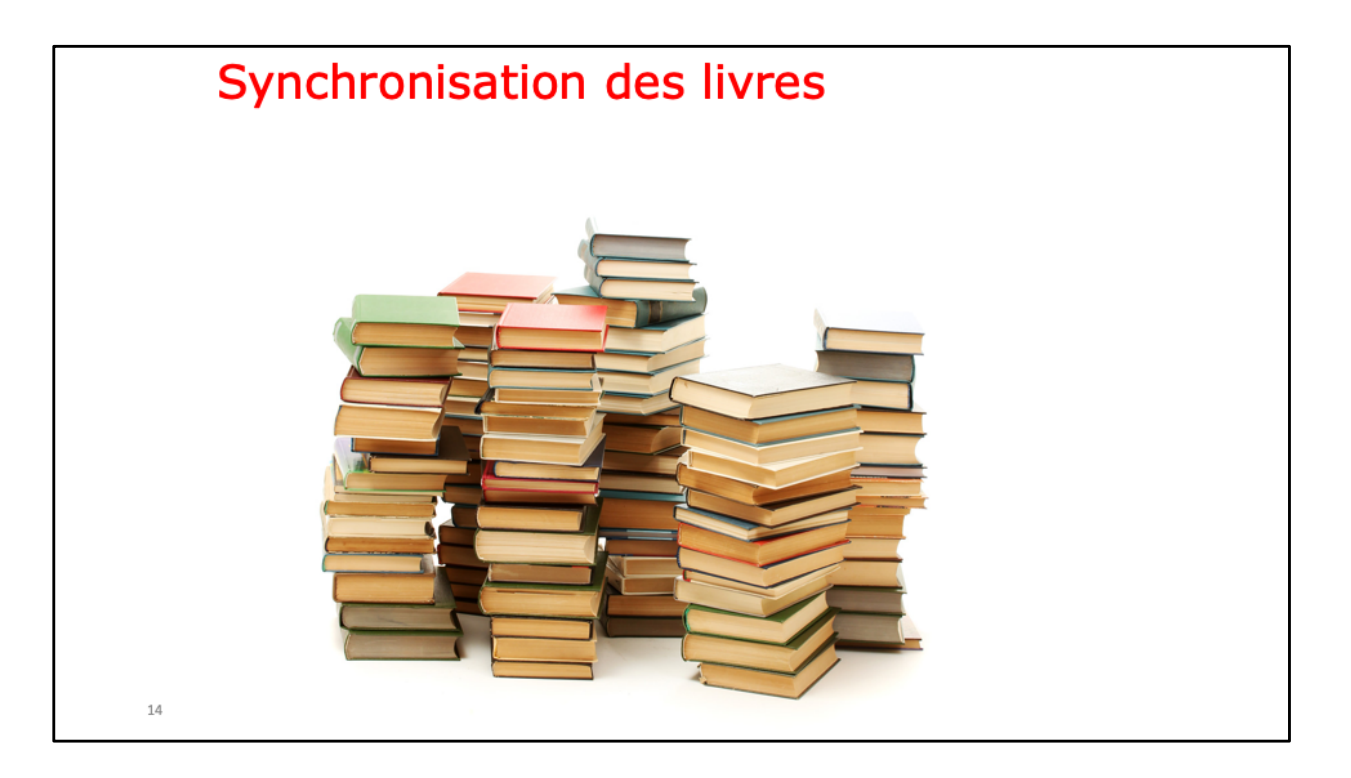

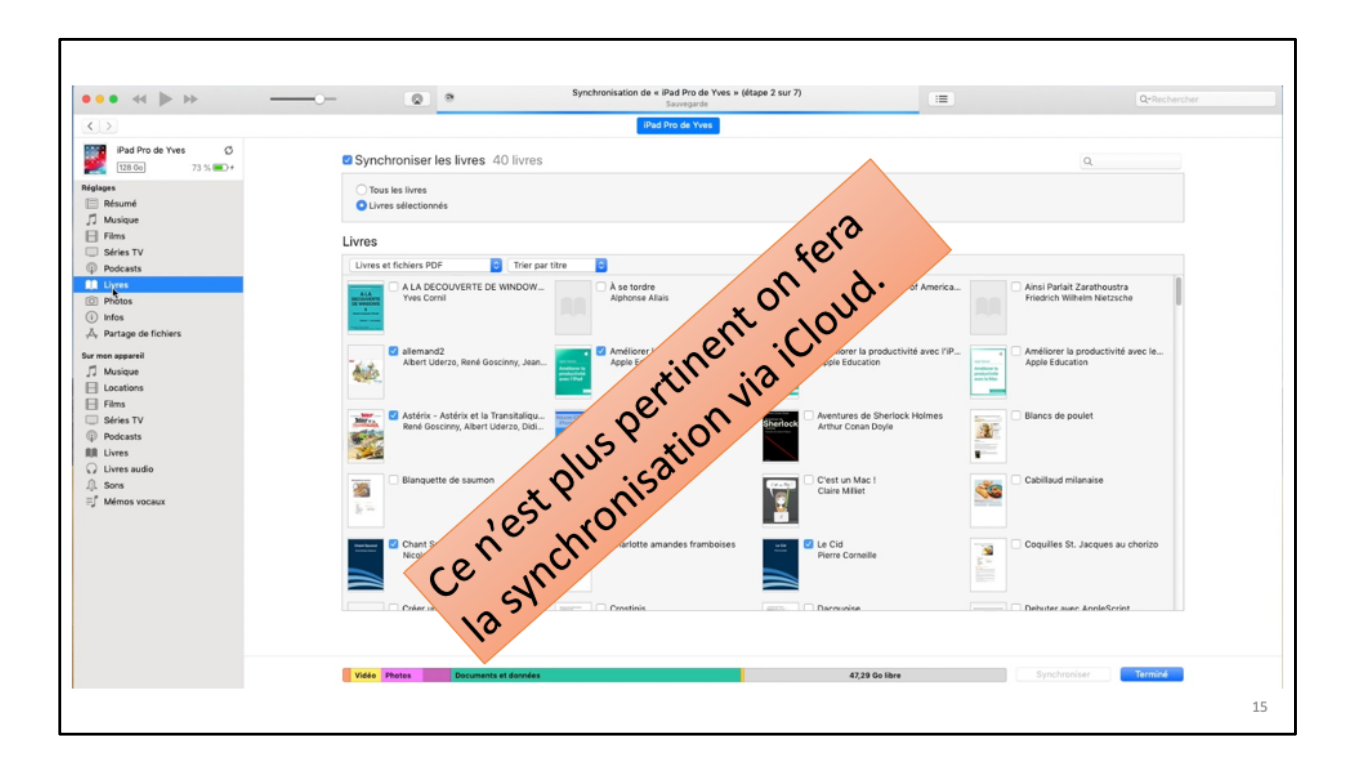

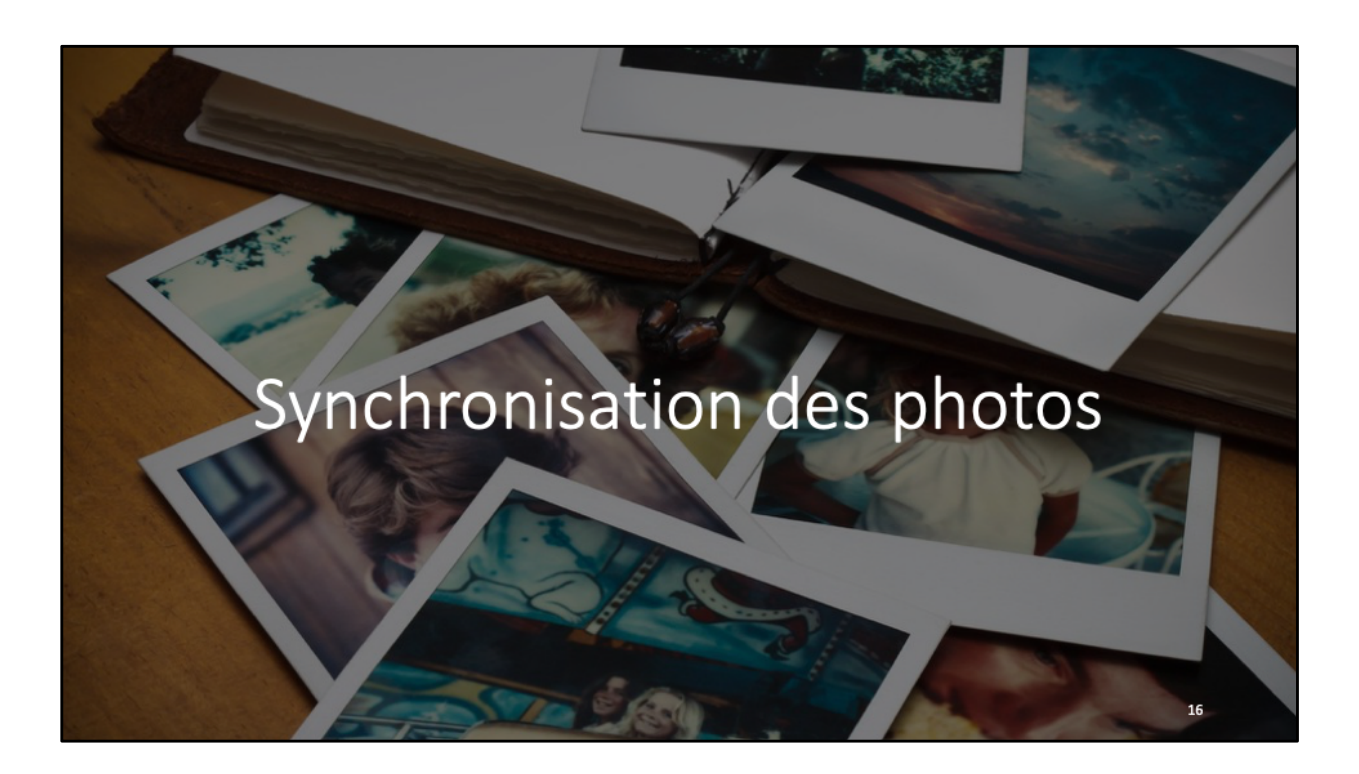

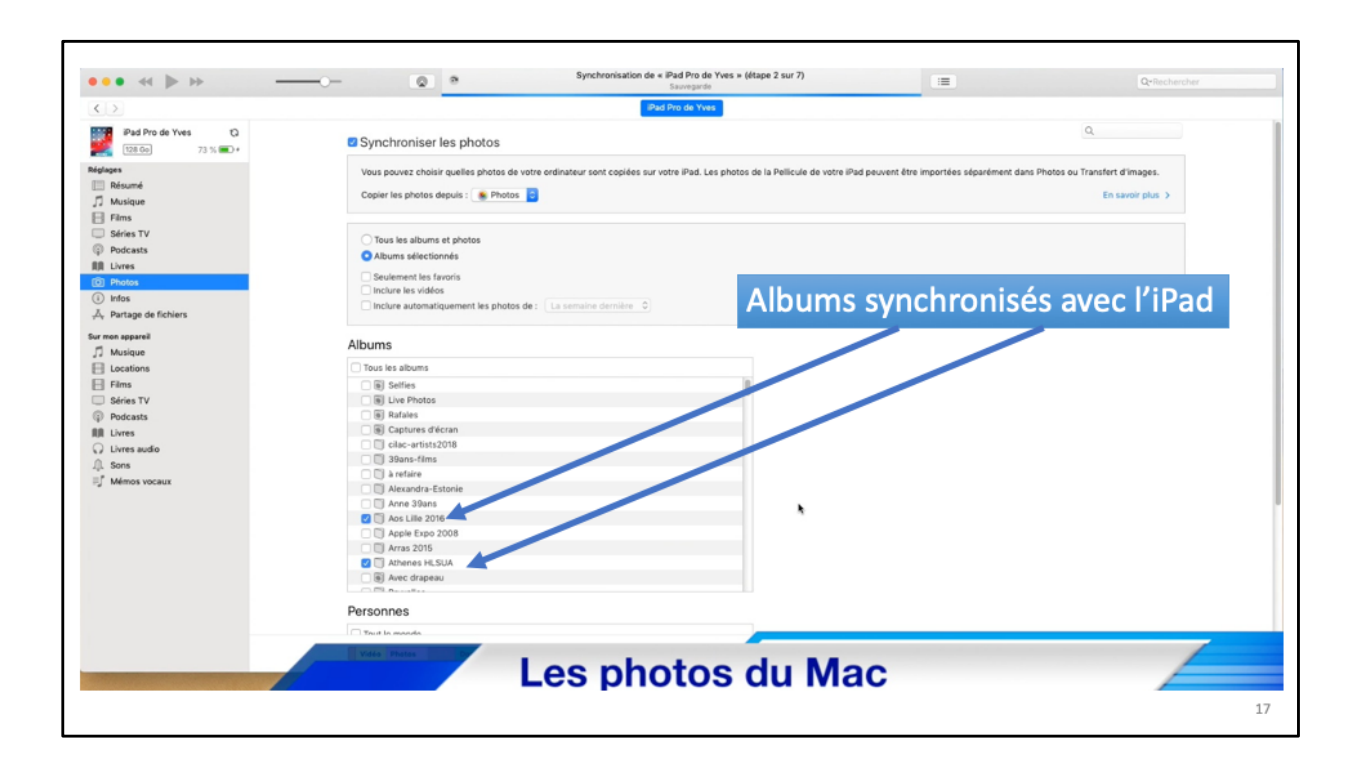

| - 0 *                                              | Synchronisation de « iPad Pro de<br>Sauroprote     | Yves = 08    | tape 2 our 7)              |                   |                                 |                  | Quilecte |
|----------------------------------------------------|----------------------------------------------------|--------------|----------------------------|-------------------|---------------------------------|------------------|----------|
|                                                    | Pad Pro de Yver                                    |              |                            |                   |                                 |                  |          |
| isique<br>Inners - 8 heures 28 minutes             |                                                    |              |                            |                   |                                 |                  | Text     |
|                                                    |                                                    | and a        | 10.00                      | -                 | las.                            | Des delses       | and a    |
| nim D                                              | A tisle<br>Dalida                                  | 4.12         | Yours dila, Dalida Fari,   | Erench Page       | Type<br>Echier autio AAC schete | 06/09/2016 08:11 | 2002     |
| ved Ai                                             | Aiexander Rybak                                    | 4.12         | Fairytales                 | Pap               | Fichier audio AAC acheté        | 30/07/2016 17:45 | 2009     |
| rite Pe                                            | Patricia Carli                                     | 2.59         |                            |                   | Fichier audio MPEG              | 08/09/2016-08-11 |          |
| Wesdames D: Messieurs Mi                           | Michel Fugain                                      | 3-01         | Les indispensables de      | Variabil Itu.,    | Fichier audio AAC mis en corres | 06/09/2016-08-11 | 2001     |
| a, D. 839 (Arr. for Celle & Plane) Ju              | Jule Bertholist & Guillaume Vincent                | 6.41         | Camile & Jule Bertholet    | Cassique          | Fichier audio AAC achete        | 13/12/2016 14:00 | 2016     |
| le Nord-Handaise No                                | Notwarm Larby                                      | 3.54         | La bande à Renaud          | Variabili Itra    | Fichier audio AAC acheté        | 30(07)2016 17 45 | 2014     |
| he USA Br                                          | Bruce Springsteen                                  | 4.39         |                            |                   | Fichier audio AAC mis en corres | 06/09/2016-06-11 |          |
| le Alive (Mix 79 Maxi) Pa                          | Patrick Hernandez                                  | 554          | Born to Be Alive (Mix 7    | Dance             | Fichier audio AAC schete        | 06/09/2016 08:11 | 2010     |
| - A                                                | Alain Bashung                                      | 2:43         | Osez Bachung               | Variabili fita    | Fichier audio AAC acheté        | 06/08/2016 14:32 | 2010     |
| , Ja                                               | Jacques Brel                                       | 2.58         | Infiniment (Double albu    | Varahii Ito       | Fichier audio AAC schete        | 06/08/2016 14 32 | 2003     |
| septembre Gi                                       | Gilbert Bilcaud                                    | 3.46         | 29 chansons d'ar : Gibe    | French Pap        | Fichier audio AAC acheté        | 06/09/2016 08:11 | 1998     |
| La La La La La La La La La La La La La L           | Les rene                                           | 2.47         | Cast Las Macanes           | States and States | Ficher auto MC schete           | 000002010-0011   | 2503     |
| nat fini bia                                       | Hervé Vilant                                       | 3.39         | Capri c'est fei            | Franch Pro-       | Fichier autio AAC achete        | 06/09/2016 06:11 | 1999     |
| Se est merveilleux (avec Johnny Hallyday) Lir      | Line Renaud                                        | 3.32         | Rue Washington (Versio     | Varietai tra      | Fichier audio AAC acheta        | 06/08/2016 14:32 | 2010     |
| cave O                                             | Charles Aznavour                                   | 3.09         | Acnavour Anthologie (R.,   | Variabili Itra    | Fichier audio AAC acheté        | 08/10/2016 15:07 | 2014     |
| a solel, lamer Po                                  | François Deguelt                                   | 2.56         | Le ciel, le soleil, la mer | Vecal             | Fichier audio AAC mis en corres | 06/08/2016 14:32 | 2003     |
| Aa 01                                              | Ciaude Nougaro                                     | 2.59         | Nougaro                    | Variabili Ira     | Fichier audio AAC acheté        | 06/08/2016 14:32 | 2004     |
| a (Arr. Lahn for Quintat) Ca                       | Camile Bertholiet, Grégoire Dubruel, Julie Berthol | 2.46         | #3                         | Cassique          | Ficher autio AAC achete         | 16/02/2018 14:32 | 2017     |
| togours Ad                                         | Adamo                                              | 2.42         | Comme toujours             |                   | Ficher audo AAC mis en corres   | 06/09/2016 08:11 |          |
| a far 2 viteme in D Minor, BWV 1043. L Vivace Ca   | came permotet, Jule Bertholiet, Orchestre d'Aux    | . 350        | Produjes                   | Cassigue          | Ficher audio AAC achele         | 30/07/2016 17 45 | 2015     |
| Lin A Minor for 2 Violine, RV 522: III. Allegro Ca | Camile Bertholet, Jule Bertholet, Orchestre d'Aux  | . 332        | Prodiges                   | Cassigue          | Ficher auto AAC achese          | 3007/2016 17:45  | 2015     |
| a normal Di                                        | Dick Rivers & Les Chats Secondes                   | 2.31         | Cassantial Las Chats 5.    | Deck.             | Fahier aufin AAC achesid        | 06/09/2016 08:11 | 2003     |
| oraque la ponene Di                                | Dick Rivers & Les Chats Sauvages                   | 2.29         | En solo et avec Les Cha    | Reck              | Fichier audio AAC acheté        | 06/08/2016 14:32 | 2013     |
| ansita (Arr. for Cello & Piano) Ca                 | Camile Bertholet, Jule Bertholet & Guillaume Vin   | 131          | Camile & Julie Bertholet   | Cassique          | Ficher auto AAC acheté          | 13/12/2016 14:00 | 2016     |
| 0                                                  | Camile Bertholet, Jule Bertholet, Orchestre d'Aux  | 4.12         | Prodiges                   | Cassigue          | Fichier audio AAC acheté        | 30/07/2016 17:45 | 2015     |
|                                                    |                                                    |              | _                          | -                 |                                 |                  | -        |
| NAME PARTY OF TAXABLE                              |                                                    | _            |                            |                   |                                 |                  |          |
|                                                    | Contenu il                                         | Pa           | d                          |                   |                                 |                  | 1        |
|                                                    |                                                    |              |                            |                   |                                 |                  |          |
|                                                    |                                                    |              |                            |                   |                                 |                  |          |
|                                                    |                                                    |              |                            |                   |                                 |                  |          |
|                                                    |                                                    |              |                            |                   |                                 |                  |          |
|                                                    |                                                    |              |                            |                   |                                 |                  |          |
|                                                    |                                                    |              |                            |                   |                                 |                  |          |
|                                                    |                                                    |              |                            |                   |                                 |                  |          |
| $\sim$                                             |                                                    |              |                            |                   |                                 |                  |          |
|                                                    | $n + \alpha n$                                     | <u>с п</u> . |                            | 0                 |                                 |                  |          |
|                                                    |                                                    |              |                            |                   |                                 |                  |          |
|                                                    |                                                    |              |                            |                   |                                 |                  |          |
|                                                    |                                                    |              |                            |                   |                                 |                  |          |
|                                                    |                                                    |              |                            |                   |                                 |                  |          |
|                                                    |                                                    |              |                            |                   |                                 |                  |          |
|                                                    |                                                    |              |                            |                   |                                 |                  |          |
|                                                    |                                                    |              |                            |                   |                                 |                  |          |
|                                                    |                                                    |              |                            |                   |                                 |                  |          |
|                                                    |                                                    |              |                            |                   |                                 |                  |          |
|                                                    |                                                    |              |                            |                   |                                 |                  |          |
|                                                    |                                                    |              |                            |                   |                                 |                  |          |
|                                                    |                                                    |              |                            |                   |                                 |                  |          |
|                                                    |                                                    |              |                            |                   |                                 |                  |          |
|                                                    |                                                    |              |                            |                   |                                 |                  |          |

| re Type Date d'a                                                          | Tout alfatoire DC 🚥                                                                                                    |
|---------------------------------------------------------------------------|----------------------------------------------------------------------------------------------------|
| re Type Dated's                                                           | Tout aléatoire 🖂 🚥                                                                                                    |
| re Type Dutedfa                                                           | Tout aléatoire 🖂 🚥                                                                                                    |
| re Type Date d'ai                                                         |                                                                                                    |
| re Type Date d'a                                                          |                                                                                                    |
| and Deel Fishing and a MC ashedd 0000013                                  | Jose Genta 2002                                                                                                    |
| Fichier audio AAC acheté 06/09/2                                          | 2016 17 2002                                                                                                    |
| Fichier audio AAC achete 50/07/2                                          | 1016 07:45 2009                                                                                                    |
| ité fra Eichiar audio MPEO 00/09/2                                        | 1016 08:11 2001                                                                                                    |
| science Eichier audio AAC achaté 12/12/2                                  | 1016 14:00 2016                                                                                                    |
| Vité fez. Elebiar audio AAC acheté 10/12/2                                | 1016 1746 2014                                                                                                    |
| Eichiar auto AAC achete 30/07/2<br>Eichiar auto AAC mis an corres 08/09/2 | 1016 08 11                                                                                                    |
| Fichier audio AAC mis en corres 06/09/2                                   | 1016 08:11 2010                                                                                                    |
| ité fra Eichier audio AAC acheté 06/09/2                                  | 2010 14:33 2010                                                                                                    |
| Vite Inc. Pichler audio AAC achiete 06/08/2                               | 2016 14:32 2010                                                                                                    |
| ete tra Pichier audio AAC achete 06/06/2                                  | 3016 14:32 2003                                                                                                    |
| nch Pop Pichier audio AAC achete U6/09/2                                  | 016 08 11 1998                                                                                                    |
| ete tra Fichier audio AAC achete 08/09/2                                  | 016 08:11 2003                                                                                                    |
| Fichier audio MPEG 08/08/2                                                | ,016 14:32 2005                                                                                                    |
| nch Pop Hichier audio AAC achete U8/09/2                                  | 016 08:11 1999                                                                                                    |
| ete tra Hichier audio AAC achete U8/U8/2                                  | .016 14:32 2010                                                                                                    |
| ete tra Pichier audio AAC achete 08/10/2                                  | 016 15:07 2014                                                                                                    |
| al Fichier audio AAC mis en corres 08/08/2                                | 016 14:32 2003                                                                                                    |
| ete fra Fichier audio AAC achete 08/08/2                                  | 016 14:32 2004                                                                                                    |
| ssique Fichier audio AAC acheté 18/02/2                                   | 018 14:32 2017                                                                                                    |
| Fichier audio AAC mis en corres 08/09/2                                   | 016 08:11                                                                                                    |
| ssigue Fichier audio AAC acheté 30/07/2                                   | 016 17:45 2015                                                                                                    |
| ssigue Fichier audio AAC acheté 30/07/2                                   | 016 17:45 2015                                                                                                    |
| iété fra Fichier audio AAC mis en corres 08/09/2                          | 016 08:11 1992                                                                                                    |
| k Fichier audio AAC acheté 08/09/2                                        | 016 08:11 2003                                                                                                    |
| k Fichier audio AAC acheté 08/08/2                                        | 016 14:32 2013                                                                                                    |
| ssique Fichier audio AAC acheté 13/12/2                                   | 016 14:00 2016                                                                                                    |
| ssique Fichier audio AAC acheté 30/07/2                                   | 016 17:45 2015                                                                                                    |
|                                                                           | nile fras. Pichair audio A.C. mis en corriso.<br>00,0002<br>ck. Pichier audio A.C. chehe<br>00,0002<br>ck. Pichier audio A.C. chehe<br>00,0002<br>sostopie Pichier audio A.A.C. chehe<br>30,007/2 |

| • • • • • •                        | © *                                      | Synchronisati          | ion de « iPad Pro de Yves » (étape 2 sur 7)<br>Sauvegarde |                      | QrRechercher       |
|------------------------------------|------------------------------------------|------------------------|-----------------------------------------------------------|----------------------|--------------------|
| <>>                                |                                          |                        | IPad Pro de Yves                                          |                      |                    |
| iPad Pro de Yves (<br>128 0e) 73 % | 0                                        |                        |                                                           |                      |                    |
| églages<br>E Résumé<br>D Musique   | Films<br>13 vídéos • 2 heures 40 minutes |                        |                                                           |                      | Tout aléatoire 💢 🚥 |
| E Films                            | of Nom                                   | Durán Gerve            | Année Classement C Description Artiste                    | Date d'aisut y Album |                    |
| Séries TV                          | photospartagemac1                        | 12:01                  | Anne Cameran C Decreban Anne                              | 13/12/2016 14:55     |                    |
| Podcasts                           | O ∉ ios10-photos-3                       | 21:44                  |                                                           | 17/10/2016 10:49     |                    |
| III Livres                         | ● ⊮ ios10-achatjournal                   | 21:58                  |                                                           | 08/10/2016 15:07     |                    |
| D Photos                           | ios10-achatapp                           | 5:15                   |                                                           | 03/10/2016 20:52     |                    |
| (i) Infos                          | ics10-base1                              | 22:06                  |                                                           | 03/10/2016 20:52     |                    |
| A. Partage de fichiers             | ios10-base2                              | 15:26                  |                                                           | 03/10/2016 20:52     |                    |
| int i and a sector sector          | ios10-photos-1                           | 22:02                  |                                                           | 03/10/2016 20:52     |                    |
| ur mon appareil                    | ios10-wordipad1                          | 17:55                  |                                                           | 03/10/2016 20:52     |                    |
| J Musique                          | 🔵 🗵 ios10-Wordsplitsafari                | 4:29                   |                                                           | 03/10/2016 20:52     |                    |
| Locations                          | <ul> <li>v relations1</li> </ul>         | 6:39                   |                                                           | 03/10/2016 20:52     |                    |
| El Films                           | danse1-yves                              | 1:15                   |                                                           | 24/02/2015 16:42     |                    |
| Series TV                          | Microcam story                           | 8:04 microcam          |                                                           | 06/07/2008 21:20     |                    |
| Podcasts                           | z pubspecialistesw                       | 0:49 microcam          |                                                           | 06/07/2008 21:20     |                    |
| RR Livres                          |                                          |                        |                                                           |                      |                    |
| Livres audio                       |                                          |                        |                                                           |                      |                    |
| A. Sons                            |                                          |                        |                                                           |                      |                    |
| T Mémos vocaux                     |                                          |                        |                                                           |                      |                    |
|                                    |                                          |                        |                                                           |                      |                    |
|                                    |                                          |                        |                                                           |                      |                    |
|                                    |                                          |                        |                                                           |                      |                    |
|                                    |                                          |                        |                                                           |                      |                    |
|                                    |                                          |                        |                                                           |                      |                    |
|                                    |                                          |                        |                                                           |                      |                    |
|                                    |                                          |                        |                                                           |                      |                    |
|                                    |                                          |                        |                                                           |                      |                    |
|                                    |                                          |                        |                                                           |                      |                    |
|                                    |                                          |                        |                                                           |                      |                    |
|                                    | Vidia Bhatas                             | Decomposite at decodes | 51454                                                     | And Shra             | Terminé            |
|                                    | THE PROOF                                |                        |                                                           |                      |                    |
|                                    |                                          |                        |                                                           |                      |                    |
|                                    |                                          |                        |                                                           |                      |                    |

| • • • • •                           |                                                                               |           |                       | Sauvegarde                                                |               | -         | Q <sup>e</sup> Rechercher |
|-------------------------------------|-------------------------------------------------------------------------------|-----------|-----------------------|-----------------------------------------------------------|---------------|-----------|---------------------------|
|                                     |                                                                               |           |                       | IPad Pro de Yves                                          |               |           |                           |
| Pad Pro de Yves<br>128 00 73 % •••• |                                                                               |           |                       |                                                           |               |           |                           |
| alages<br>Résumé<br>Musique         | Podcasts<br>36 éléments - 9 heures 15                                         | ninutes   |                       |                                                           |               |           | Tout aléatoire 🔀 🚥        |
| Films                               | √ Nom                                                                         | Durée     | Date de publication   | Description                                               | Classement 🗢  |           |                           |
| 3 Séries TV                         | <ul> <li>Atelier Numérique</li> </ul>                                         |           |                       |                                                           |               |           |                           |
| Podcasts                            | <ul> <li>Þ Débuter sur Mac: Tutoriels v</li> </ul>                            | d         |                       |                                                           |               |           |                           |
| Livres                              | <ul> <li>¥ Les Grosses Têtes</li> </ul>                                       |           |                       |                                                           |               |           |                           |
| Photos                              | <ul> <li>L'intégrale spéciale derniè</li> </ul>                               | e 1:11:37 | 27/06/2014            |                                                           |               |           |                           |
| ) Infos                             | <ul> <li>Histoire moderne et contemp</li> </ul>                               | 10        |                       |                                                           |               |           |                           |
| Partage de fichiers                 | # http://rss.mac.com/clubmicr                                                 |           |                       |                                                           |               |           |                           |
| mon appareil                        | Internet Explorer 7 et le                                                     | 4:53      | 19/11/2006            | Depuis la version 7, Internet Explorer gère les flux RSS. |               |           |                           |
| Musique                             | <ul> <li>Internet, mode d'emploi</li> </ul>                                   | 6:27      | 28/10/2006            | Deuxieme episode sur internet, mode d'emploi.             |               |           |                           |
| Locations                           | Kicrosoft- Office 2011 for M                                                  |           | 10/02/2011            | Automate tasks with Manal Basis manage                    |               |           |                           |
| ] Elms                              | Ward 2011: Decuments                                                          | 0:48      | 03/02/2011            | Access your documents anowhere                            |               |           |                           |
| Séries TV                           | Outlook 2011: Import Wi                                                       | 0.36      | 27/01/2011            | Import Windows items into Outlook                         |               |           |                           |
| Dedeaste                            | PowerPoint 2011: Prese                                                        | 1:06      | 20/01/2011            | Perfect your presentation                                 |               |           |                           |
| p rocests                           | Excel 2011: Sparklines                                                        | 0:44      | 13/01/2011            | Spot trends with sparklines                               |               |           |                           |
| ) Lives audio                       | O PowerPoint 2011: Retou                                                      | 1:07      | 09/12/2010            | Retouch your photos                                       |               |           |                           |
| Covers addito                       | <ul> <li>Excel 2011: Workbooks</li> </ul>                                     | 0:47      | 02/12/2010            | Access your workbooks anywhere                            |               |           |                           |
| , sons                              | <ul> <li>Word 2011: Visual Styles</li> </ul>                                  | 0:47      | 02/12/2010            | Reveal the power of styles                                |               |           |                           |
| Memos vocaux                        | Outlook 2011: My Day                                                          | 0:50      | 24/11/2010            | Stay focused with My Day                                  |               |           |                           |
|                                     | Outlook 2011: My Day                                                          | 0:50      | 24/11/2010            |                                                           |               |           |                           |
|                                     | <ul> <li>Excel 2011: Pivot Tables</li> </ul>                                  | 0:58      | 18/11/2010            | Summarize your data with Pivot Tables                     |               |           |                           |
|                                     | <ul> <li>Word 2011: Coauthoring</li> </ul>                                    | 0:59      | 18/11/2010            | Edit a document with multiple authors                     |               |           |                           |
|                                     | <ul> <li>Outlook 2011: Conversa</li> </ul>                                    | 0:43      | 11/11/2010            | Organize messages by conversation                         |               |           |                           |
|                                     | <ul> <li>PowerPoint 2011: Broad</li> </ul>                                    | 0:58      | 11/11/2010            | Broadcast your work to anyone, anywhere                   |               |           |                           |
|                                     | <ul> <li>Word 2011: Full Screen</li> </ul>                                    | 0:48      | 11/11/2010            | Maximize the space for reading and writing                |               |           |                           |
|                                     | <ul> <li>Excer 2011: Conditional</li> <li>Office 2011: Using the B</li> </ul> | 0.36      | 11/11/2010            | Display data visually with conditional formatting         |               |           |                           |
|                                     | <ul> <li>W Musée du Lourse : for illegit</li> </ul>                           | 2.04      | 11/11/2010            | up to speed with the Unice /IBGON                         |               |           |                           |
|                                     | musee ou Louvre - for ibook                                                   |           |                       |                                                           |               |           |                           |
|                                     | Vidia I                                                                       | hotos     | Documents at a        | Increases                                                 | 51.49 Go Ebra | Appliquer | Terminé                   |
|                                     | 1010                                                                          |           | and definition of the |                                                           | 0.049.00.0044 |           |                           |

| • • • • •           |                                                                                             | 0     | e sy                 | sauvegarde < Pad Pro de Tves » (el<br>Sauvegarde | tape 2 sur 7)  | =         | Q-Rechercher      |
|---------------------|---------------------------------------------------------------------------------------------|-------|----------------------|--------------------------------------------------|----------------|-----------|-------------------|
|                     |                                                                                             |       |                      | iPad Pro de Yves                                 |                |           |                   |
| Pad Pro de Yves Q   |                                                                                             |       |                      |                                                  |                |           |                   |
| glages              | Livres                                                                                      |       |                      |                                                  |                |           | Tout abiatoire at |
| Résumé              | 73 éléments                                                                                 |       |                      |                                                  |                |           | iout aleatore 🕰   |
| Musique             |                                                                                             |       |                      |                                                  |                |           |                   |
| Films               | L el mur                                                                                    |       |                      |                                                  |                |           |                   |
| Séries TV           | V Nom                                                                                       | Durée | Auteur   Classement  |                                                  |                |           |                   |
| Bodesete            | <ul> <li>Fondamentaux de l'Integrat</li> </ul>                                              | 0     | Apple Inc.           |                                                  |                |           |                   |
| Librar              | <ul> <li>Guide de l'utilisateur de l'IP</li> </ul>                                          | 0     | Apple Inc.           |                                                  |                |           |                   |
| L Livres            | <ul> <li>Ouide de l'utilisateur de l'P</li> <li>Ouide de l'utilisateur de l'P.</li> </ul>   | 0     | Apple Inc.           |                                                  |                |           |                   |
| Photos              | Outre de l'utilisateur de l'IP                                                              | 0     | Apple Inc.           |                                                  |                |           |                   |
| ) Infos             | <ul> <li>Guide de l'utilisateur de l'IP</li> <li>Guide de l'utilisateur de l'IP.</li> </ul> |       | Apple Inc.           |                                                  |                |           |                   |
| Partage de fichiers | Rad Guida da Intilizataur                                                                   | 0     | Apple Inc.           |                                                  |                |           |                   |
| mon appareil        | - Pat Guide de Putilisateur                                                                 | n     | Apple Inc.           |                                                  |                |           |                   |
| Musique             | Pad User Guide for iOS 9.3                                                                  | n i   | Apple Inc.           |                                                  |                |           |                   |
| Locations           | Pad User Guide for iOS 12                                                                   | n     | Annie Inc.           |                                                  |                |           |                   |
| - Films             | Pad-Benutzerhandbuch fü                                                                     | ä     | Apple Inc.           |                                                  |                |           |                   |
| Gárias TV           | Phone Benutzerhandbuch                                                                      | ñ     | Apple Inc.           |                                                  |                |           |                   |
| Badeaste            | Phone Guide de l'utilisateu                                                                 | õ     | Apple Inc.           |                                                  |                |           |                   |
| Podeases            | Phone User Guide for iOS 12                                                                 | 0     | Apple Inc.           |                                                  |                |           |                   |
| Lines               | Pod touch Guide de l'utilis                                                                 | Ő.    | Apple Inc.           |                                                  |                |           |                   |
| Livres audio        | Pod touch User Guide for i                                                                  | ñ     | Apple Inc.           |                                                  |                |           |                   |
| Sons                | MacBook Essentials                                                                          | 0     | Apple Inc.           |                                                  |                |           |                   |
| Mémos vocaux        | Guide de démarrage Numb                                                                     | 0     | Apple Teacher        |                                                  |                |           |                   |
|                     | Guide de démarrage Pages                                                                    | 0     | Apple Teacher        |                                                  |                |           |                   |
|                     | Pages — Le guide de MacG                                                                    | 0     | Mickaël Bazoge       |                                                  |                |           |                   |
|                     | <ul> <li>Protégez votre vie numériq</li> </ul>                                              | 0     | Mickaël Bazoge       |                                                  |                |           |                   |
|                     | Chant Second                                                                                | 0     | Nicolas Boileau De   |                                                  |                |           |                   |
|                     | Mémoires d'Outre-Tombe                                                                      | 0     | François-René Ch     |                                                  |                |           |                   |
|                     | <ul> <li>Pad Productivity</li> </ul>                                                        | 0     | David Allen          |                                                  |                |           |                   |
|                     | Discours de la méthode                                                                      | 0     | René Descartes       |                                                  |                |           |                   |
|                     | Le comte de Monte-Cristo,                                                                   | 0     | Alexandre Dumas      |                                                  |                |           |                   |
|                     | Les trois mousquetaires                                                                     | 0     | Alexandre Dumas      |                                                  |                |           |                   |
|                     | - 1 M 1 1 1 1 1 1                                                                           | ~     |                      |                                                  |                |           |                   |
|                     | Vidéo P                                                                                     | hotos | Documents et données |                                                  | 51,49 Go libre | Appliquer | Terminé           |
|                     |                                                                                             |       |                      |                                                  |                |           |                   |

|                                    | IPad Pro de Yves                                                                                    |                                                                                 |                                                                                                    |
|------------------------------------|----------------------------------------------------------------------------------------------------|---------------------------------------------------------------------------------|----------------------------------------------------------------------------------------------------|
| Pad Pro de Yves Q<br>128 Go 74 % + | Synchroniser les photos                                                                             | Q                                                                               |                                                                                                    |
| lages                              | Vous pouvez choisir quelles photos de votre ordinateur sont copiées sur votre iPad. Les photos de l | a Pellicule de votre iPad peuvent être importées séparément dans Photos ou Trar | sfert d'images.                                                                                                    |
| Résumé                             | Conier les obetos denuis : 💼 Obotos 🗖                                                               |                                                                                 | En caunir plus                                                                                                    |
| Musique                            | Copier les provos depuis . 👘 Princos 🔤                                                              |                                                                                 | Commentation (second second seco |
| Films                              |                                                                                                    |                                                                                 |                                                                                                    |
| Séries TV                          | <ul> <li>Tous les albums et photos</li> </ul>                                                       |                                                                                 |                                                                                                    |
| Podcasts                           | Albums sélectionnés                                                                                 |                                                                                 |                                                                                                    |
| II Livres                          | Saulament las fauncis                                                                               |                                                                                 |                                                                                                    |
| j] Photos                          | Inclure les vidéos                                                                                  |                                                                                 |                                                                                                    |
| i) Infos                           | Inclure automatiquement les photos de : La semaine dernière                                         |                                                                                 |                                                                                                    |
| 0 <sub>v</sub> Partage de fichiers |                                                                                                    |                                                                                 |                                                                                                    |
| r mon appareil                     | Allhuman                                                                                            |                                                                                 |                                                                                                    |
| 5 Musique                          | Albums                                                                                              |                                                                                 |                                                                                                    |
| Locations                          | Tous les albums                                                                                     |                                                                                 |                                                                                                    |
| Films                              | Selfies                                                                                             |                                                                                 |                                                                                                    |
| Séries TV                          | Ive Photos                                                                                          |                                                                                 |                                                                                                    |
| Podcasts                           | B Rafales                                                                                           |                                                                                 |                                                                                                    |
| I Livres                           | B Captures d'écran                                                                                  |                                                                                 |                                                                                                    |
| Civres audio                       | C clac-artists2018                                                                                  |                                                                                 |                                                                                                    |
| ]. Sons                            | 39ans-films                                                                                         |                                                                                 |                                                                                                    |
| Mémos vocaux                       | C C Areane                                                                                          |                                                                                 |                                                                                                    |
|                                    | Anna 30ans                                                                                          |                                                                                 |                                                                                                    |
|                                    | Act Lille 2016                                                                                      |                                                                                 |                                                                                                    |
|                                    | Apple Expo 2008                                                                                     |                                                                                 |                                                                                                    |
|                                    | C Arras 2015                                                                                        |                                                                                 |                                                                                                    |
|                                    | 🖉 🧻 Athenes HLSUA                                                                                   |                                                                                 |                                                                                                    |
|                                    | Avec drapeau                                                                                        |                                                                                 |                                                                                                    |
|                                    | C PR Annalise                                                                                       |                                                                                 |                                                                                                    |
|                                    | Personnes                                                                                           |                                                                                 |                                                                                                    |
|                                    | Tout la manda                                                                                       |                                                                                 |                                                                                                    |
|                                    |                                                                                                    |                                                                                 |                                                                                                    |
|                                    | Currelevenie of                                                                                     | t a se                                                                          |                                                                                                    |

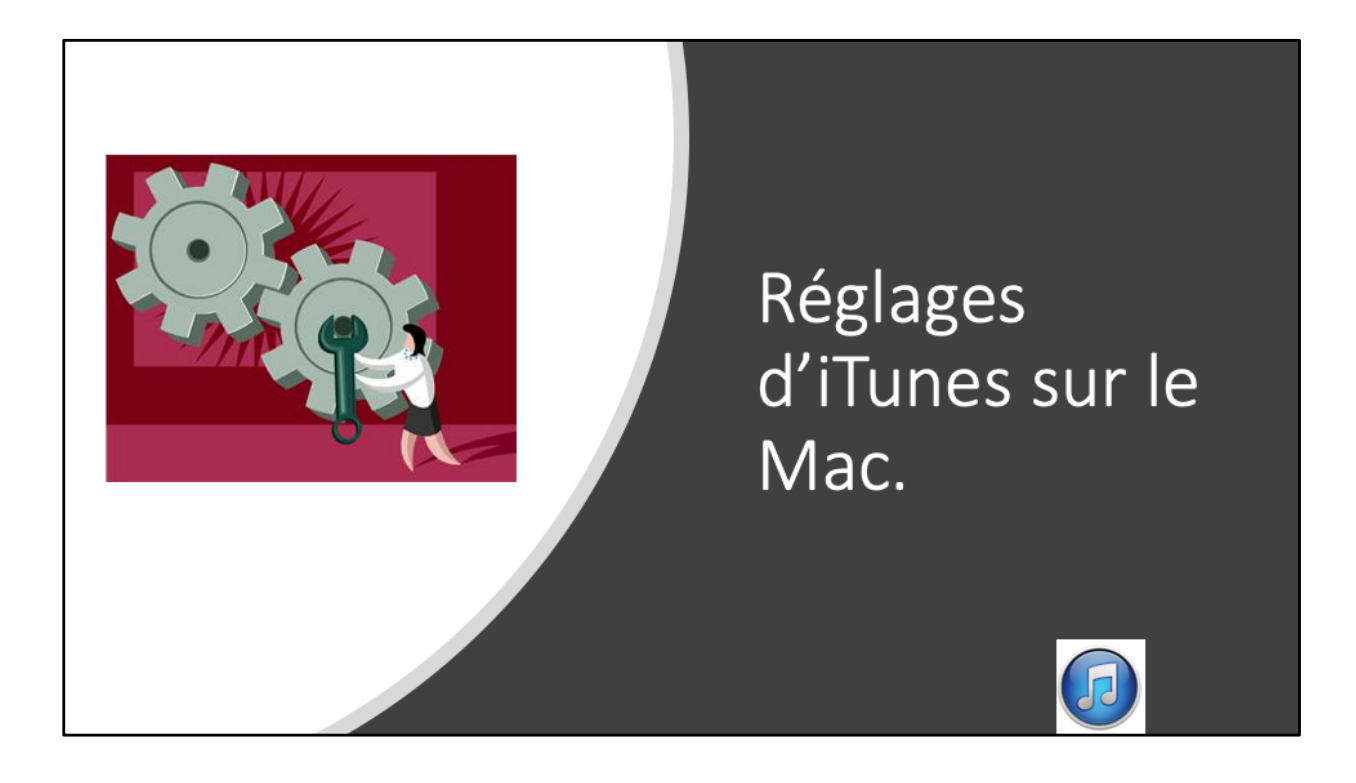

| uvegardes                                                                                                    |                                                                                                    |
|----------------------------------------------------------------------------------------------------|----------------------------------------------------------------------------------------------------|
| Sauvegarder automatiquement<br>iCloud<br>Sauvegardez les données les plus importantes de votre<br>iPad sur iCloud             | Sauvegarder et restaurer manuellement<br>Sauvegardez manuellement votre iPad sur cet ordinateur o<br>restaurez une sauvegarde de cet ordinateur. |
| <ul> <li>Cet ordinateur</li> <li>Une sauvegarde complète de votre iPad sera stockée sur<br/>cet ordinateur</li> </ul>         | Sauvegarder maintenant<br>Restaurer la copie de sauvegarde                                                                                       |
| Chiffrer la sauvegarde locale<br>Cela permet de sauvegarder les mots de passe des comptes et<br>les données Santé et HomeKit. | Dernière sauvegarde :<br>aujourd'hui 13:38 vers cet ordinateur                                                                                   |
| Modifier le mot de passe                                                                                                    |                                                                                                    |
|                                                                                                    |                                                                                                    |

Vous pouvez sauvegarder votre íPad sur le nuage íCloud ou sur l'ordínateur. La sauvegarde sera totale sur le Mac, maís seules seront sauvegardées les données sur íCloud; les achats faits sur íTunes Store, íBooks Store et App Store sont sauvegardés par Apple.

| ptions                                                                                                    |  |
|----------------------------------------------------------------------------------------------------|--|
| <ul> <li>Ouvrir iTunes à la connexion de cet iPad</li> <li>Synchroniser avec cet iPad en Wi-Fi</li> <li>Ne synchroniser que les morceaux et vidéos cochés</li> <li>Préférer les vidéos en définition standard</li> <li>Convertir les morceaux dont le débit est supérieur en 128 kbit/s C AAC</li> <li>Gérer manuellement les vidéos</li> </ul> |  |
| Réinitialiser les avertissements         Configurer Accessibilité                                                                                                    |  |

Options pour les synchronisations. *Ici la synchronisation se fera quand l'iPad sera connecté au Mac*.

| Nono                  | Appn                          | Lives Adver       | 18,09 Go libre   | Synchroniser |
|-----------------------|-------------------------------|-------------------|------------------|--------------|
| V<br>8                | idéo Photos<br>,79 Go 2,45 Go |                   | Apps<br>17,92 Go |              |
| Video                 | 9 élém. 1804 ph               | Apps Apps         | 107 apps         | Livres       |
|                       | ,                             |                   |                  |              |
|                       |                               |                   |                  |              |
| 3,82 Go<br>147 livres |                               | Autres<br>3,91 Go |                  |              |
| Harm 1                | Livres                        | Acres             | 18,09 Go libre   |              |

Depuis le Mac sur la barre colorée on peut voir l'occupation de l'iPad ou d'un autre appareil iOS.

| Préférences Appare                                                                                                    | Restrictions Appareils Avancées                                                                                                    |
|----------------------------------------------------------------------------------------------------|----------------------------------------------------------------------------------------------------|
| Sauvegardes d'appareils :<br>iPad Air de Jo - 14 août 2018 à 20:48<br>iPad Air de Yves - 10 juin 2018 à 14:06<br>iPad de Josiane<br>iPad Pro de Yves<br>iPad Pro de Yves - 26 juin 2018 à 10:10<br>iPhone 4 de Josiane<br>iPhone 5s de Yves - 28 juin 2018 à 18:27<br>iPod d'Yves | 14/08/2018 20:01<br>10/06/2018 14:03<br>11/04/2018 22:04<br>aujourd'hui 20:58<br>26/06/2018 09:40<br>24/05/2017 12:22<br>28/06/2018 18:25<br>30/06/2016 10:04 |
|                                                                                                    | Supprimer la sauvegarde                                                                                                    |
| Empêcher la synchronisation automatique des iPod, iPhone et iPad<br>iTunes n'est jumelé avec aucune télécommande.                                                                                                    | Supprimer toutes les télécommandes                                                                                                    |

Depuís les préférences d'iTunes vous pouvez supprimer des sauvegardes d'appareils que vous ne possédez plus ; allez dans les préférences d'iTunes et cliquez sur Appareils puis sélectionnez la sauvegarde à supprimer > cliquez sur supprimer la sauvegarde > confirmez la suppression.

| Préférence                                                                                                    | es Appareils                                                                                                    |
|----------------------------------------------------------------------------------------------------|----------------------------------------------------------------------------------------------------|
| Sauvegardes d'appareils :                                                                                                    |                                                                                                    |
| iPad d'Alexandra<br>iPad de Denis<br>iPad de Josiane - 9 mars 2016 09:54<br>iPad de Supprimer<br>iPad de Supprimer<br>iPhone<br>iPhone<br>iPhone de Yves | 26/04/2015 17:59<br>24/02/2015 16:38<br>aujourd'hui 10:00<br>aujourd'hui 09:53<br>aujourd'hui 10:16<br>22/01/2016 09:01<br>29/11/2015 12:11<br>28/10/2015 09:58<br>21/02/2016 18:05 |
|                                                                                                    | Supprimer la sauvegarde                                                                                                    |
| Empêcher la synchronisation automatique des iPod, iPho<br>iTunes n'est jumelé avec aucune télécommande.                                                  | ne et iPad Supprimer toutes les télécommandes                                                                                                    |
| ?                                                                                                    | Annuler OK                                                                                                    |

de temps en temps, et en particulier avant une mise à jour du système iOS, il est conseiller de sauvegarder une version stable de son appareil iOS. sélectionnez une sauvegarde à conserver > un clic droit > Archiver.

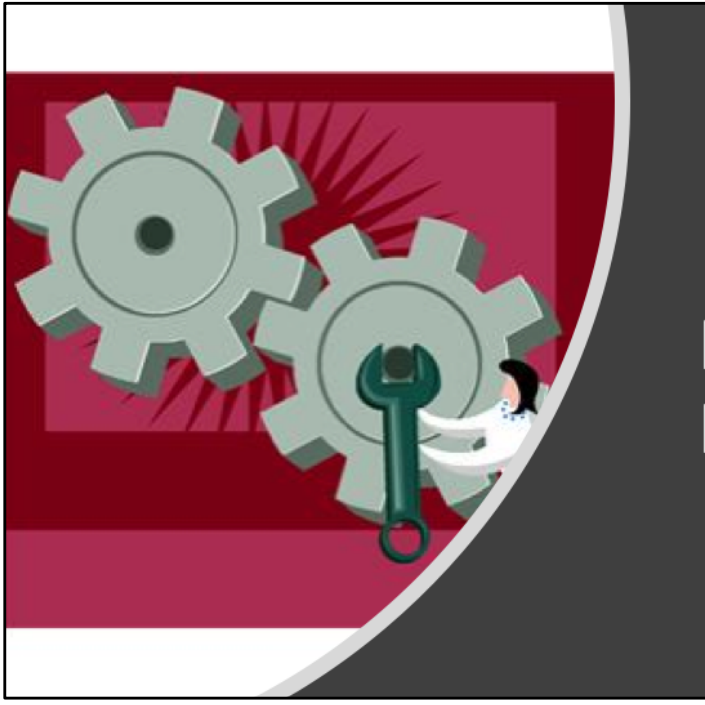

## Réglages du Mac.

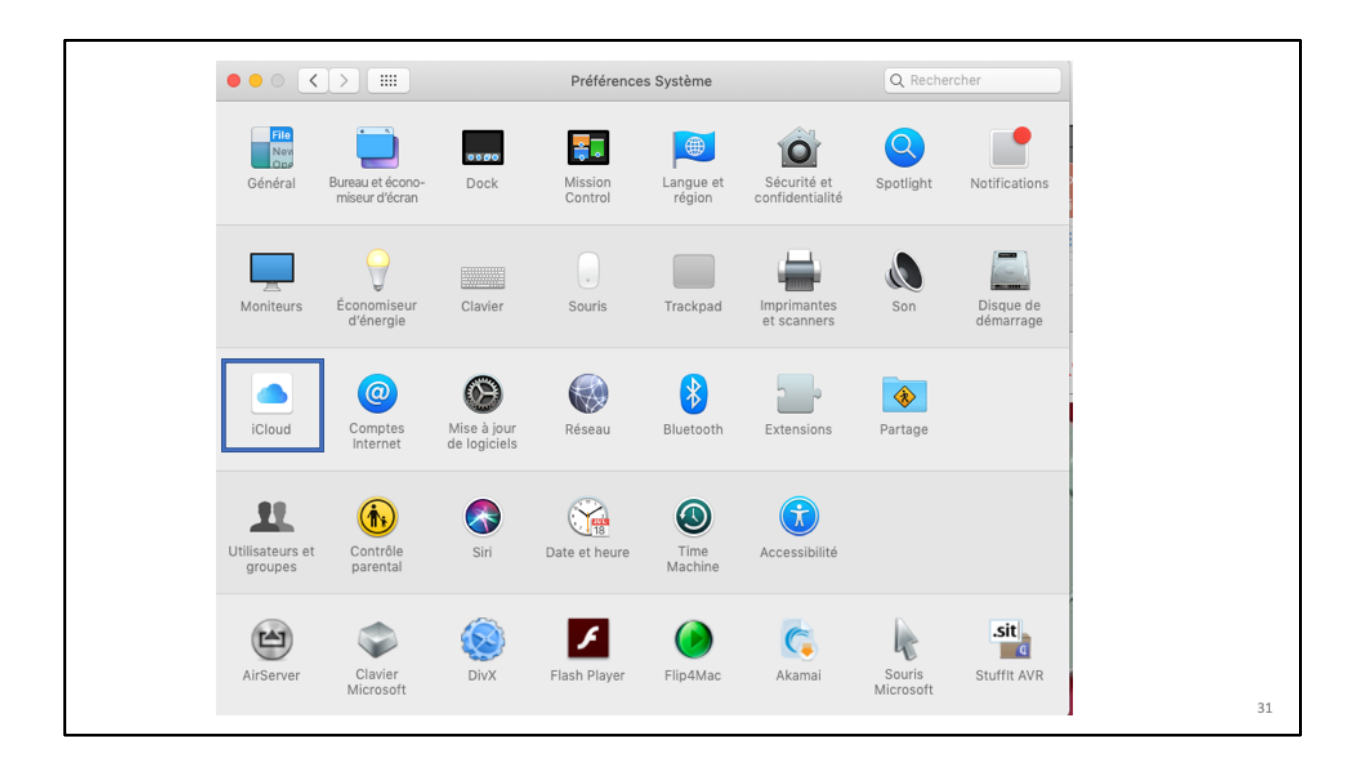

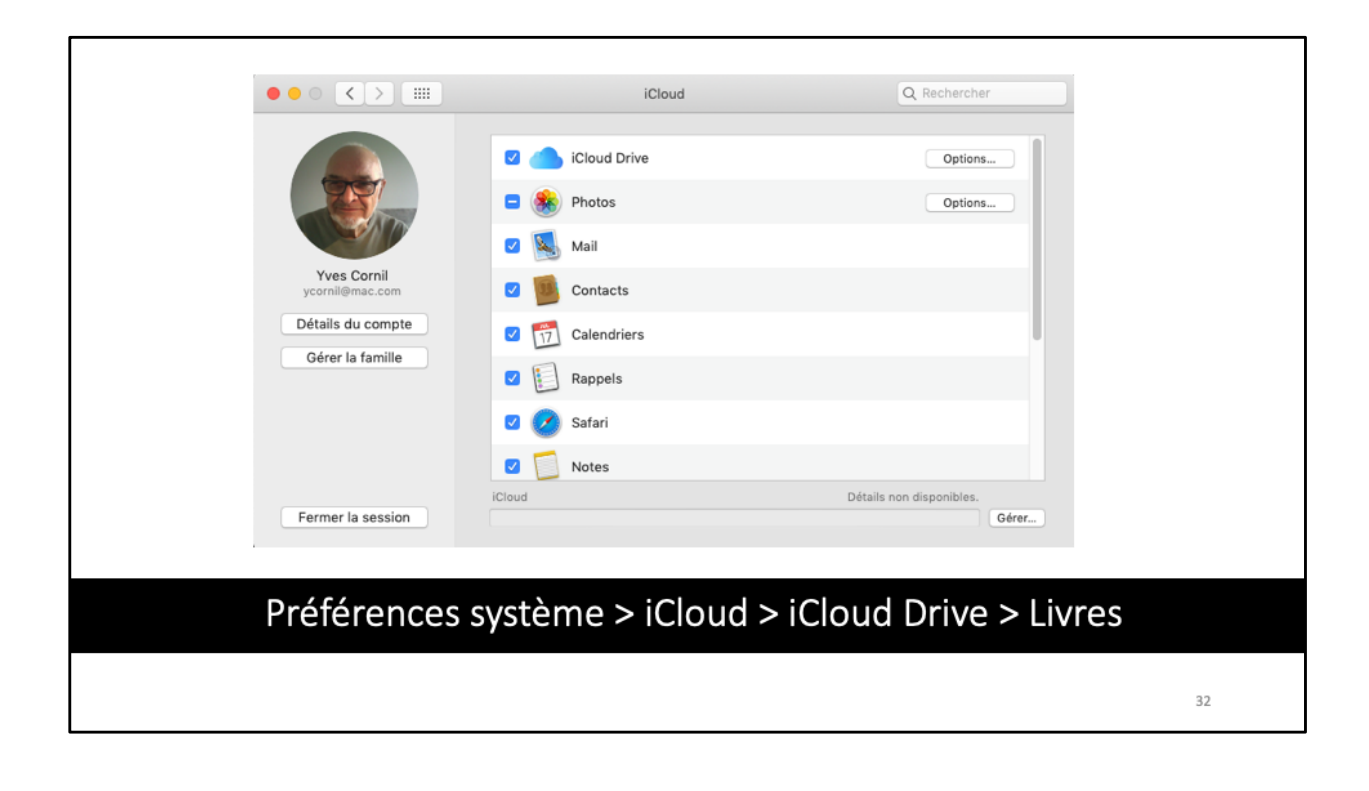

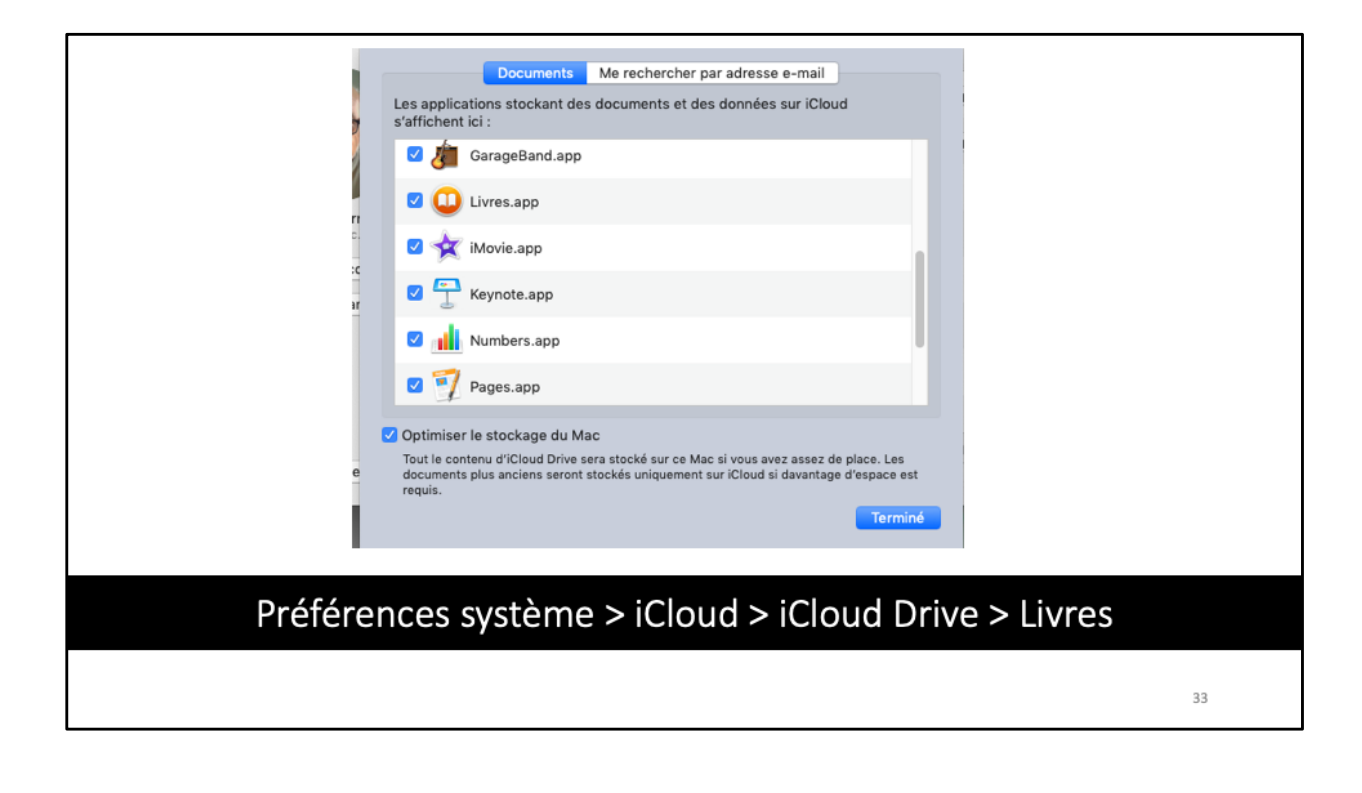

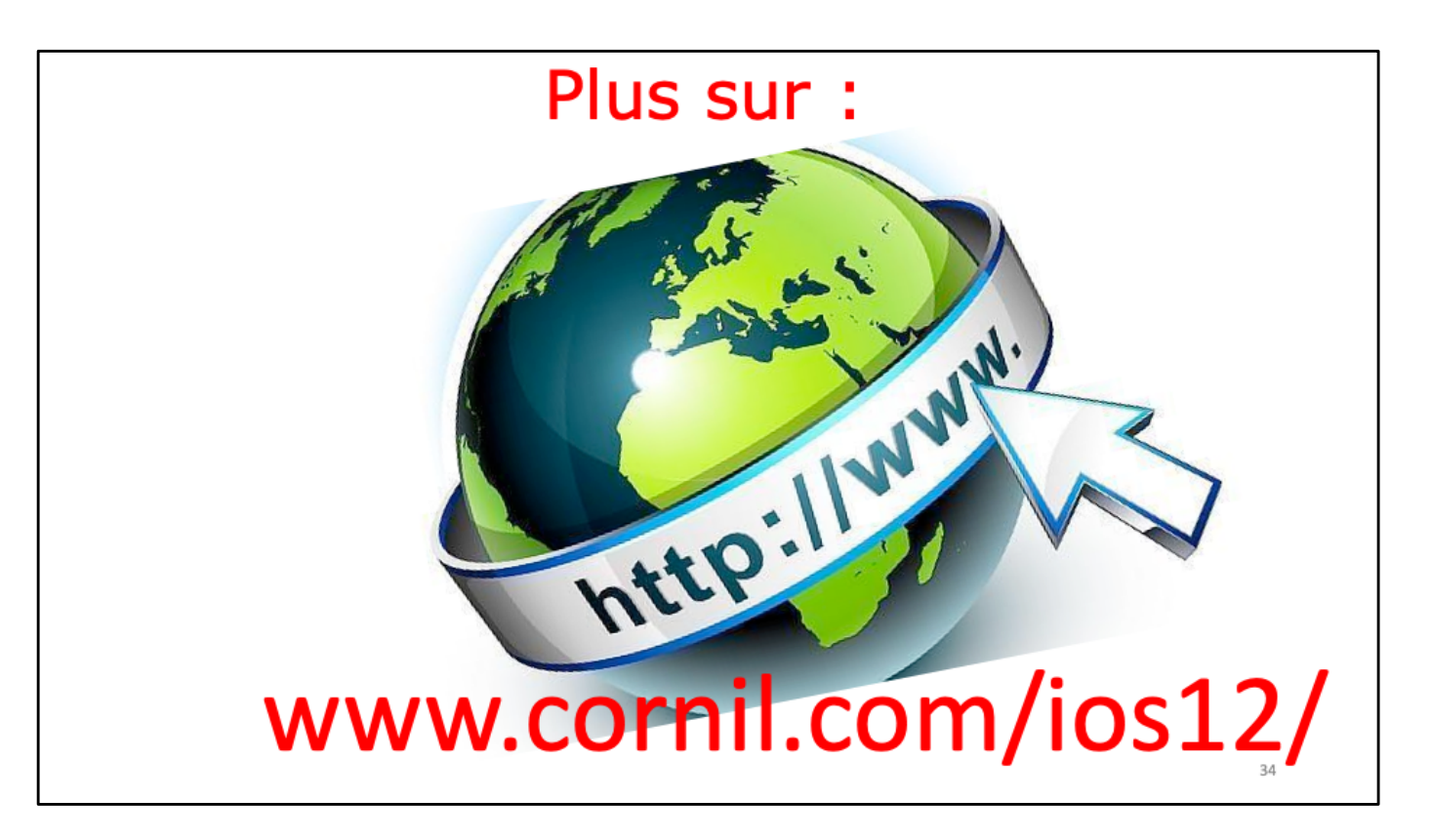

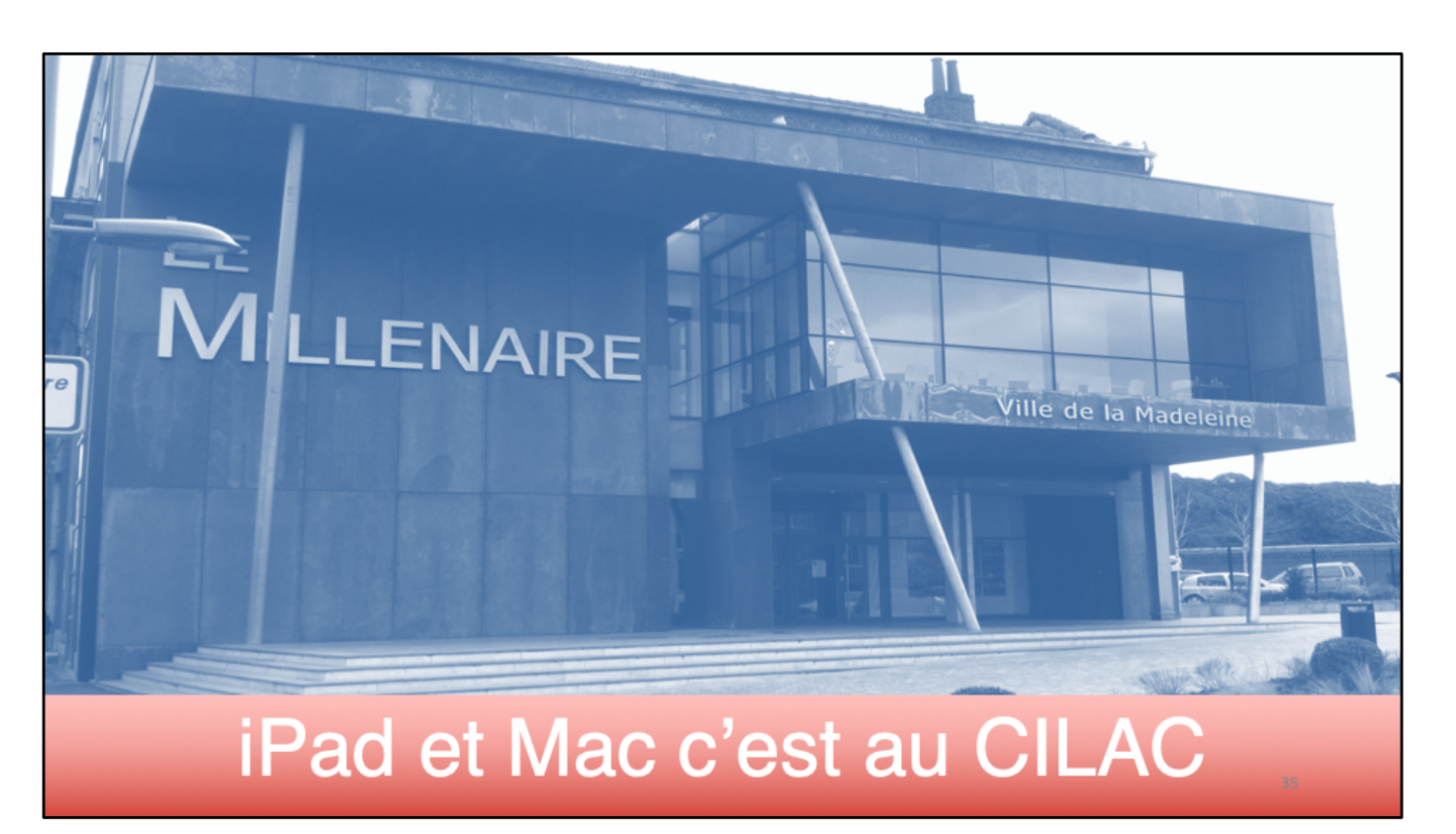

Sauvegarde de l'iPad avec iTunes

## Pad 🥱 \$ 71 % [ 15:00 Appareils Aide **Tous les appareils** Déconnexion Rue Saint-Joseph Négrier Courbet alengro Rue Gambe Rue Gambetta Rue Gambetta http://cilaclamadeleine.free.fr Squar

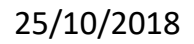

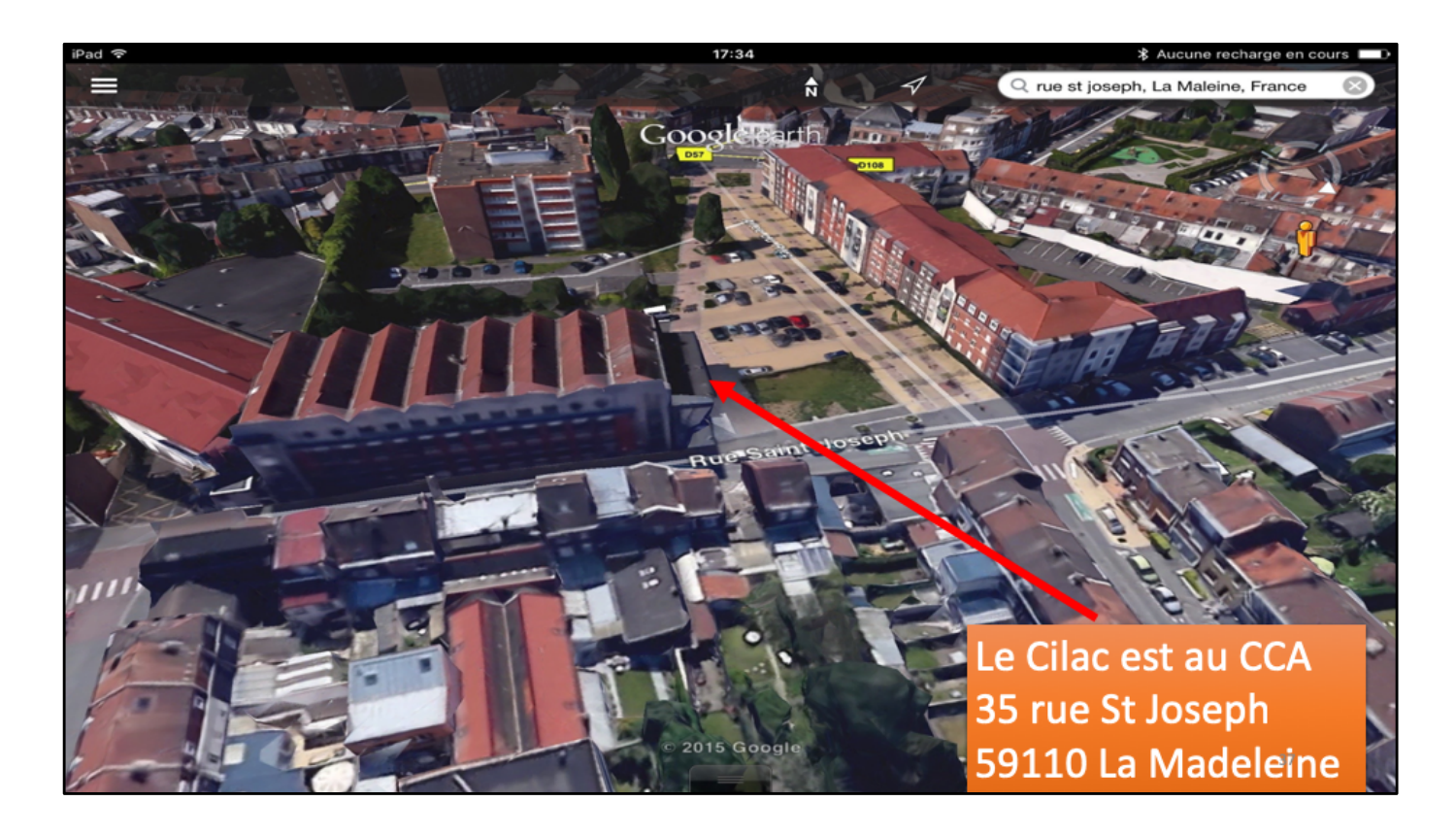